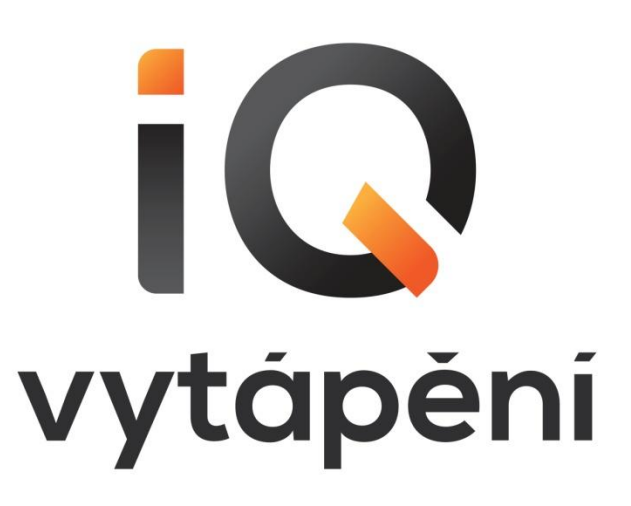

# Návod na obsluhu a údržbu

Regulátorů: iQ R23

## fw\_iQR23\_2016/05/17

(platnost od 17.05.2016)

iQ vytápění s.r.o. Občanská 1328 468 51 Smržovka

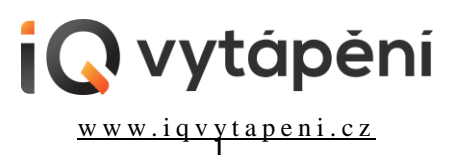

tel.: (+420) 483 311 158 e-mail: info@iqvytapeni.cz Nejprve číst – pak regulovat!

Pečlivě uschovat !!!

## PROSÍM DUKLADNĚ ČTĚTE PASÁŽE S TÍMTO OZNAČENÍM

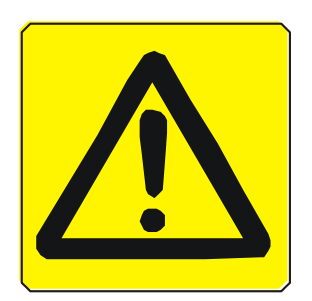

## OBSAH

| 1. ZÁKLADNÍ POPIS                                                 | 5  |
|-------------------------------------------------------------------|----|
| 2. POKYNY PRO MONTÁŽ A ZAPOJENÍ                                   | 5  |
| 2.1 Důležitá upozornění                                           | 5  |
| 2.2 UMÍSTĚNÍ                                                      | 5  |
| 2.3 Schéma propojení                                              | 5  |
| 2.4 POŽADAVKY NA PŘIPOJENÍ ELEKTRO                                | 5  |
| <b>2.5 I</b> NSTALACE TEPLOTNÍCH ČIDEL                            | 5  |
| <u>3. POKYNY PRO ÚDRŽBU</u>                                       | 6  |
| 4. NÁHRADNÍ DÍLY, OPRAVY                                          | 6  |
| 5. ZÁRUKA                                                         | 6  |
| <u>6. POPIS PRVKŮ</u>                                             | 7  |
| 7. POPIS OVLÁDÁNÍ                                                 | 8  |
| 7.1 Uvedení do provozu                                            | 8  |
| 7.2 Ovládání                                                      | 9  |
| 7.3 POPIS MENU                                                    | 9  |
| 7.3.1. MENU M1 – "ZOBRAZENÍ PROVOZNÍCH HODNOT"                    | 9  |
| 7.3.3. MENU M2 – "NASTAVENÍ TEPLOT A DOB OHŘEVU"                  | 14 |
| 7.3.2. MENU M3 – "NASTAVENĮ PARAMETRŲ"                            | 15 |
| 7.3.4. MENU M4 – "NASTAVENI SYSTEMOVYCH HODNOT"                   | 22 |
| 8. MOŽNÉ PROBLÉMY A JEJICH ŘEŠENÍ                                 | 30 |
| 9. SCHÉMATA ELEKTRO ZAPOJENÍ                                      | 31 |
| 10. SCHÉMATA A GRAFY OHŘEVU - NASTAVENÍ                           | 35 |
| <u>11. NASTAVENÍ TEPLOTY NATÁPĚNÍ AZ A VOLBA SAZBY EL. ODBĚRU</u> | 36 |
| 12. DOPORUČENÉ NASTAVENÍ PARAMETRŮ DLE TYPU TČ                    | 37 |
| 13. OVLÁDÁNÍ PŘES WEBOVÉ ROZHRANÍ                                 | 38 |
| 13.1 Symbolika                                                    | 38 |
| 13.2 Ovládání přes webové rozhraní                                | 39 |
| 13.2.1 Přihlášení uživatele                                       | 39 |
| 13.2.2 ZÁKLADNÍ ZOBRAZOVACÍ MENU PROVOZNÍ HODNOTY                 | 40 |
| 13.2.3 MENU NASTAVENÍ TEPLOT                                      | 42 |

13.2.4 MENU NASTAVENÍ PARAMETRŮ 13.2.5 Nastavení parametrů sítě

## 1. ZÁKLADNÍ POPIS

Regulátor iQ R23 je určen pro řízení provozu akumulačních zásobníků iQ TAT 270 až 1400 litrů a navazujících zařízení.

## 2. POKYNY PRO MONTÁŽ A ZAPOJENÍ

## 2.1 Důležitá upozornění

Připojení na síť smějí provádět jen osoby znalé ČSN 332000-3 čl. 322.1-BA 5 (resp. IEC 364-3 čl. 322.1-BA 5). (Pro SR: podle vyhlášky č. 74/1996 Z.z., resp. vyhlášky č. 57/78 Zb.) Odpojení od napájení se provede hlavním domovním jističem.

## 2.2 Umístění

Rozvodnice typu iQ R23 se dodává v provedení na čelní stranu zásobníku iQ TAT v krabici z šedého plastu (SCHRACK N36C). Montáž vodičů do rozvaděče je nutno provádět pečlivě, aby bylo dosaženo požadovaného stupně krytí.

## 2.3 Schéma propojení

Schéma propojení a připojovací svorkovnice včetně vysvětlivek je umístěno uvnitř každé dodávané rozvodnice a je přiloženo i k průvodní dokumentaci.

## 2.4 Požadavky na připojení elektro

Každá fáze sítě musí mít napětí U ≥ 210V,50Hz (nejlépe 230 V). Zapojení viz. Schéma propojení a připojení rozvaděče iQ R23 k domovnímu rozvaděči.

## 2.5 Instalace teplotních čidel

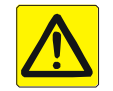

Instalaci čidel je třeba věnovat zvýšenou pozornost. Nevhodným nainstalováním teplotního čidla může dojít od nefunkčnosti jednotlivých modulů iQ R23 až po úplnou nefunkčnost nahřívání celého zásobníku iQ TAT. Špatné umístění čidel je jednou z nejčastějších příčin nesprávné funkce iQ R23.

Čidlo musí být nainstalováno tak, aby vlastní teplotní sonda (viz obr) byla pevně připevněna (přimáčknuta) k měřenému místu (vnější povrch trubky), a z vnější strany zakryta izolací aby nedocházelo k ovlivňování naměřené teploty vnějším okolím, popřípadě vložena do teplotní jímky tak, aby se teplotní sonda dotýkala dna jímky. Hloubka jímky by měla být větší než 30mm.

Teplotní sonda a kabel jsou odolné vůči teplotě 160 °C. Doporučuje se vést přívodní kabel vně pláště akumulační nádoby iQ TAT na povrchu izolace a neupevňovat kabel na nezaizolované potrubí.

Čidla je nutné montovat, prodlužovat nebo odpojovat pouze při vypnutém napájení! Jinak

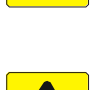

může dojít k poškození čidla nebo regulátoru. Toto platí i pro čidla, která jsou prodloužená SYKFY(JYTY) kabelem a doplněny přídavným filtrem.

Nejčastější závady při instalaci čidel:

- 1. prohození čidla T1, T2 a T6 na zásobníku iQ TAT
- 2. vytažení čidla T1, T2 nebo T6 z jímky na zásobníku a následné zkreslování naměřených hodnot
- 3. umístění solárního čidla mimo jímku na výstupním potrubí ze solárního panelu, což zkresluje měřené teploty a snižuje množství dodávané solární energie do AZ. V tomto případě je nutné povolit funkci cirkulace solární kapaliny v menu M3.34
- 4. v případě nainstalovaného solárního systému se špatným umístěním čidla T6 na zásobníku může dojít k nechtěnému odvádění tepla ze zásobníku přes solární panely.
- 5. v případě nainstalovaného krbového systému se špatným umístěním čidla T6 na zásobníku může dojít k nechtěnému odvodu tepla a vychlazení zásobníku přes krbovou vložku.

Při instalaci standardního čidla T5 (typ Dallas) pro vakuové trubicové kolektory je nutné umístit čidlo na výstupní potrubí, nesmí být umístěno v jímce kolektoru! Hrozí jeho zničení při stagnačním stavu kolektoru (bez chodu oběhového čerpadla). V tomto případě je nutné pro správnou funkci solárního systému povolit funkci cirkulace v menu M3.34.

Umístění čidla:

V jímce na zásobníku

V jímce solárního kolektoru

Na trubce

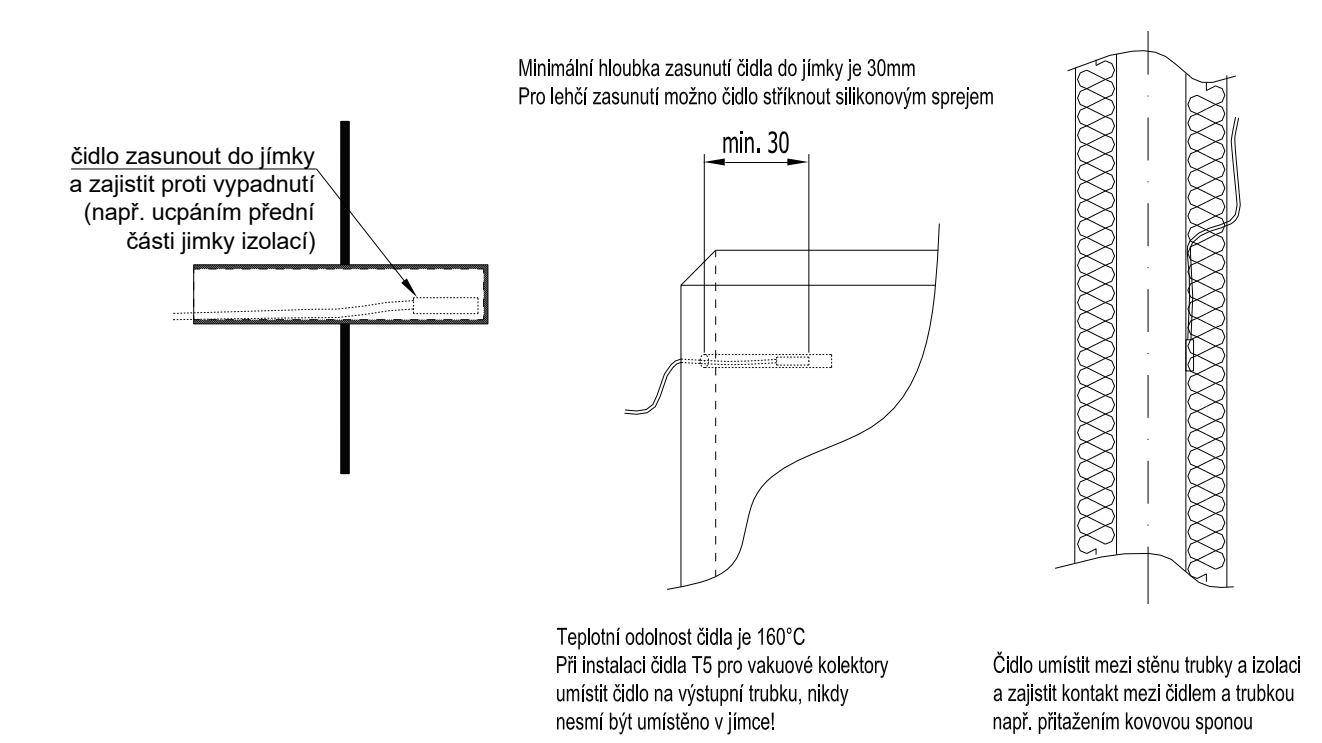

## 3. POKYNY PRO ÚDRŽBU

Údržba zařízení spočívá v pravidelné vizuální kontrole.

Rozvodnice smí být čištěna jen suchým nebo slabě navlhčeným hadrem, nikdy se do vnitřního prostoru nesmí dostat voda.

Je zakázáno také čištění tekutinami, které by poškodily její povrch (např. organická rozpouštědla).

## 4. NÁHRADNÍ DÍLY, OPRAVY

Všechny opravy v záruční i mimozáruční době je nutno svěřit odborné firmě a není možno je provádět svépomocí.

## 5. ZÁRUKA

Výrobce poskytuje na dodaný výrobek záruky v rozsahu a za podmínek daných "Všeobecnými dodacími a záručními podmínkami firmy iQ vytápění s.r.o."

## 6. POPIS PRVKŮ

#### 1. Zobrazovací displej

• Zobrazování provozních hodnot a menu pro nastavení parametrů

#### 2. Multifunkční ovladač

- rotační ovládací prvek s funkcí tlačítka pro pohyb v menu a nastavování parametrů
- pro pohyb v menu lze ovládacím prvkem otáčet doprava nebo doleva (pohyb po jednotlivých stránkách ve vybrané hladině menu)
- výběr hladiny menu se provádí zmáčknutím ovládacího prvku po dobu 2, 4 nebo 6 sekund (v závislosti na dále popsaných funkcích)

#### 3. Hlavní jistič - ovládací čásť

- slouží k odpojení a jištění ovládací části od napětí
- 4. Hlavní jistič a vypínací cívka silová část
  - slouží k odpojení a jištění silové části (topných těles) od napětí
- 5. Stykače elektrických topných těles
  - každý stykač je vybaven mechanickou signalizací sepnutí stykače (resp. napájení topných spirál)

#### 6. Signalizace havárie

 červená kontrolka svítí v případě aktivace havarijního termostatu TRHAV a nebo havarijního tlakového snímače TPHV (překročení teploty v nádrži nad teplotu 95°C a nebo poklesu tlaku v topném systému)

#### 7. Termostat havarijní TRHAV

- pevně nastaven na 95 °C
- v případě aktivace při překročení teploty vody v nádrži nad 95 °C dojde k vypnutí topných těles ÚT a TUV a vypne hlavní vypínač (signalizováno rozsvícením červené kontrolky "Havárie")
- po opětovném poklesu teploty vody v nádrži pod 90°C nutno odšroubovat krycí matici a "resetovat" termostat (zmáčknout středový kolíček – dle typu červené nebo bílé barvy) pro uvedení zařízení do provozu a zapnout "Hlavní jistič – silová část" (zhasne červená kontrolka "Havárie").

#### 8. Konektor pro připojení na internet

• Konektor RJ-45 pro ovládání, nastavení a servis regulace přes PC nebo internet

#### 9. Slot pro SD kartu

• Slouží pro upgrade programu (FW) regulace, případně pro zápis provozních parametrů

#### 10. Havarijní tlakový snímač TPHV

- rozsah nastavení 0.2-6 bar, pevně nastaven na 0,5 bar
- v případě poklesu tlaku v topném systému odpojí hlavní vypínač, (signalizováno rozsvícením červené kontrolky "Havárie", na displeji i na webovém rozhraní)
- po napuštění topného systému vodou dojde k sepnutí tlakového spínače (zhasne červená kontrolka "Havárie"). Následně je třeba ručně zapnout hlavní silový vypínač.
- havarijní tlakový spínač TPHV je nutné umístit do okruhu topné vody, mezi zásobníkem iQ TAT a TPHV nesmí být žádná uzavírací armatura!

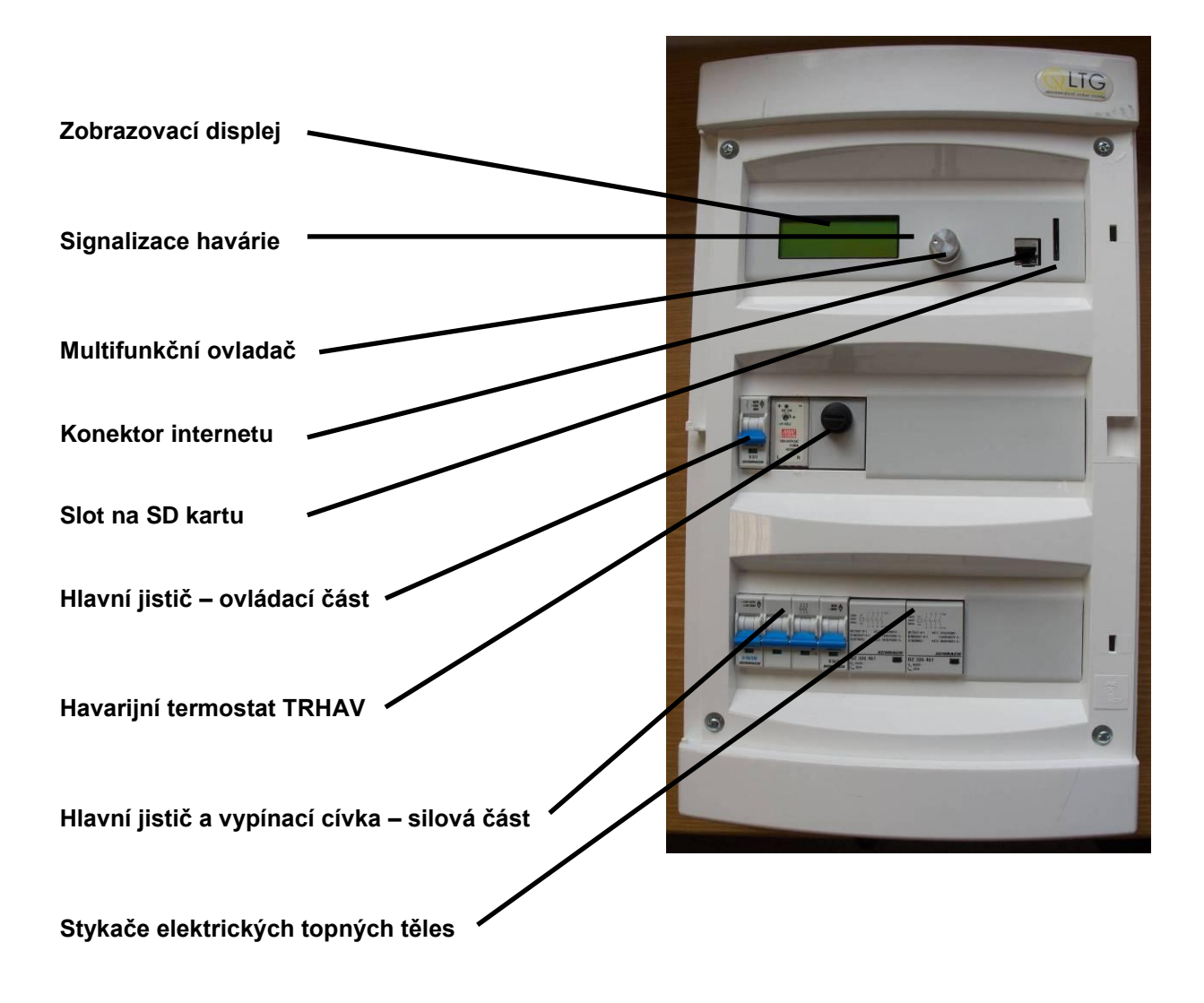

## 7. POPIS OVLÁDÁNÍ

## 7.1 Uvedení do provozu

- po připojení rozvaděče pod napětí je potřeba zapnout:
  - Hlavní jistič silová část (3-fázový pro elektrické patrony)
    - Hlavní jistič ovládací část (1fázový)
  - po zapnutí je na displeji zobrazeno menu 1.1 Stav ohřevu
- při poruše a překročení teploty nad 95 °C dojde k vybavení vypínací cívky a vypnutí "Hlavního jističe silová část" a rozsvítí se červená kontrolka "Havárie".
   Po opětovném poklesu teploty vody v nádrži pod 90 °C nutno odšroubovat krycí matici a

Po opětovném poklesu teploty vody v nádrži pod 90 °C nutno odšroubovat krycí matici a "resetovat" termostat (zmáčknout středový kolíček – dle typu červený nebo bílý) pro uvedení zařízení do provozu a zapnout "Hlavní jistič – silová část" (zhasne červená kontrolka "Havárie"). V případě opětovného rozsvícení červené kontrolky "Havárie" provést kontrolu tlaku v systému. Pokud je teplota a tlak v pořádku nutno volat servis.

- při poklesu provozního tlaku v systému UT pod 0,8 bar rozpojí hlídač tlaku a dojde k vybavení vypínací cívky a vypnutí "Hlavního jističe silová část" a rozsvítí se červená kontrolka "Havárie". Po kontrole těsnosti UT systému a dopuštění vody na provozní tlak UT systému nutno pro uvedení zařízení do provozu zapnout "Hlavní jistič silová část"
- V případě opětovného rozsvícení červené kontrolky "Havárie" i po dotlakování systému, a v případě, že zásobník není přehřátý přes 90 °C, nutno volat servis
- při výpadku el. proudu se zařízení vrátí do předem nastaveného režimu bez zásahu obsluhy

## 7.2 Ovládání

#### Preferovaný způsob ovládání je přes webové rozhraní pomocí připojeného PC nebo přes internet. Ovládání přes webové rozhraní je popsáno v kap. 13.

Regulaci lze také ovládat manuálně pomocí multifunkčního ovládacího prvku s funkcemi otáčení doprava. otáčení doleva a stiskem (krátký stisk = volba změny nebo potvrzení; dlouhý stisk přechod do dalších úrovní).

- základní zobrazení je menu "Zobrazení provozních hodnot" v tomto menu nelze 0 žádné hodnoty nastavovat ani měnit (informační menu), výjimkou je možnost změny základní nastavené teploty, topných křivek ekvitermních okruhů a způsob nahřívání spodní části zásobníku
- pro výběr dalších hladin menu zmáčknout ovládací prvek po dobu:
  - 2 sec přechod menu "Doby ohřevu" (nastavení změn teplot během dne)
  - 4 sec přechod menu "Nastavení parametrů"
  - o 6 sec přechod do menu "Nastavení systémových hodnot"
- otáčení doprava nebo doleva slouží k pohybu po jednotlivých stránkách ve vybrané hladině menu
- funkce ovládacího prvku v menu "Nastavení ..." (tj. menu, kde lze nastavovat a měnit hodnoty):
  - o výběr položky k editaci provedeme otáčením ovládacího prvku doprava nebo doleva (dochází k posunu symbolu "\*" mezi jednotlivými parametry)
  - před položkou, kterou je možné editovat, se zobrazí "\*" 0
  - krátký stisk ovládacího prvku umožní editaci, symbol \* se změní na "→" 0
  - nyní otáčením ovládacího prvku doprava nebo doleva měníme hodnotu daného 0 parametru
  - krátkým stiskem ovládacího prvku dojde k potvrzení nastaveného parametru; symbol "→" přechází zpět na symbol "\*"
- návrat do menu "Zobrazení provozních hodnot":
  - z jakéhokoliv menu zmáčknutím ovládacího prvku po dobu cca 8 vteřin, nebo
  - otáčením ovládacího prvku doprava až na stranu s parametrem "Hlavní menu" a • potvrzením krátkým stisknutím ovládacího prvku

## 7.3 Popis menu

Níže popsané stránky jednotlivých menu nemusí být vždy všechny zobrazeny. Dostupnost je závislá na typu regulátoru a nastavených parametrech.

Např. nebude realizován solární systém (v parametru 3.30 nastaveno SOL.ÁRNÍ SYSTÉM OFF) = nezobrazí se žádné menu vztahující se k nastavení parametrů solárního systému.

## 7.3.1. Menu M1 – "ZOBRAZENÍ PROVOZNÍCH HODNOT"

Menu M1.1 – Stav ohřevu

| So 10.11.07 17:51:25<br>01.Stav ohřevu | Zobrazuje informace o průběhu a stavu ohřevu:   |
|----------------------------------------|-------------------------------------------------|
| ihned bude-li NT                       |                                                 |
|                                        |                                                 |
| • "Porucha: čidlo tl                   | aku" tlak vody v zásobníku je menší než 0.5 bar |
| • "Porucha: čidlo T9                   | 5°C" teplota v zásobníku překročila 95°C        |
| • "Porucha: čidlo T1                   | čidlo T1 nezapojeno                             |
| • "Porucha: čidlo T2                   | čidlo T2 nezapojeno                             |
| • "nahřáto"                            | zásobník je nahřátý na požadovanou teplotu      |

- "nahřáto"
- "nahřáto (hyst.)"

zásobník je nahřátý a teplota se pohybuje v limitu hystereze

- "nahřívají spirály" zásobník je nahříván spirálami
- "ihned bude-li NT" požadavek nahřívání spirálami, čeká se na sepnutí nízkého tarifu.
- "spirály blokovány"
- "nahřívá sol/---/TCt"
- "C"
- "9" nebo "\* "

modul soláru, krbu nebo peletek, případně hlídač proudového maxima HJ103 blokuje ohřev spirálami zásobník je nahříván externím zdrojem (solár, krb, TČ), sol indikuje solární natápění zásobník, soB solární natápění bazénu. symbol "C" na konci pravého řádku indikuje chod cirkulace TV symbol "9" v pravém dolním rohu displeje indikuje neúspěšný zápis parametrů na SD kartu při povoleném logování v M4.58, symbol "\* " indikuje úspěšný zápis

#### <u>Menu M1.2 – Požadavek nahřát</u>

| So | 10.11.07 17:51:25 |
|----|-------------------|
| 02 | .Požadavek nahřát |
| z  | T02:48°C T06:44°C |
| na | T02:50°C T06:48°C |
| na | 102.30 € 100.48 € |

Zobrazuje informaci o aktuální teplotě v horní a dolní části zásobníku (T2 a T6) a požadované teplotě nahřátí (viz nastavení dle M 1.22 a M1.35)

Není-li zapojeno čidlo teploty T2 nebo T6 (popř. je chyba v komunikaci u těchto čidel), zobrazuje se z teploty: "?? C"

#### Menu M1.3 – Zobrazení teploty zásobníku T1, T2

| So 10.11.07 17:51:25 |  |
|----------------------|--|
| 03.Teploty AZ        |  |
| horní T1= 53°C       |  |
| střední T2= 54°C     |  |

Zobrazuje aktuální horní (T1) a střední (T2) teplotu v zásobníku (T1 je teplota v horní části nádrže, T2 je teplota ve 2/3 výšky nádrže)

 při poklesu T2 proti teplotě požadované (T pož.) dle hystereze teplot (o 3 °C), bude aktivováno nahřívání až na teplotu T<sub>2</sub>= T<sub>pož</sub>

#### <u>Menu M1.5 – Teploty SOLÁR</u>

| So 10.11.07 17:51: | 25 |
|--------------------|----|
| 05.Teploty solár   |    |
| Solar T5= 42°C     | 2  |
| AZ dolni T6= 45°C  | 2  |

Pokud je aktivován modul SOLÁR (v M3.30 nastaven na "ON"), zobrazuje teplotu kapaliny na výstupu ze solárního panelu T5 a teplotu T6 spodní části nádrže.

#### <u>Menu M1.8 – Teploty KRB</u>

| So 10.11.07 17:51:25 |           |
|----------------------|-----------|
| 08.Teploty           | Krb       |
| Krb                  | T04= 65°C |
| AZ1 dol.             | т06= 45°С |

Pokud je aktivován modul KRB (v M3.40 nastaven na "ON"), zobrazuje teplotu vody na výstupu z krbu T4 a teplotu T6 dolní části nádrže.

<u>Menu M1.9 – Teploty TC</u>

| So 10.11.0 | 7 17:51:25      |
|------------|-----------------|
| 09.Teploty | TC              |
| TC sh      | <b>Т3= 63°С</b> |
| AZ dolní   | т6= 45°С        |

Pokud je aktivován modul TČ (v M3.10 není nastaveno "OFF"), zobrazuje teplotu plynného chladiva na výstupu z TČ T3 a teplotu T6 dolní části nádrže.

Symboly "h" nebo "d" indikují požadavek na nahřívání horní nebo dolní části zásobníku (tj. pokles teploty na čidlech T2 nebo T6). Symbol "s" zobrazuje požadavek na start TČ.

## <u>Menu M1.9b – TČ BIVALENCE</u>

Toto menu je zobrazeno, je-li TČ v režimu topení. So 10.11.07 17:51:25 09.Teploty TC -----, Není požadavek na bivalenci, el. spirály vypnuty BIVALENCE "T13 bivalence SP2" Nízká venkovní teplota SP2 topí "T13 bivalence SP1" Nízká venkovní teplota SP1 topí "příliš nízká T6" Příliš nízká teplota na T6, topí TČ + el. spirály Příliš nízká teplota na T2, topí TČ + el. spirály "příliš nízká T2" "nízká venkovní tep." El. bivalence 100%, venkovní teplota příliš nízká "komfort & T >Max TC" nastavená teplota ohřevu > TC max "režim PARTY" V režimu PARTY topí TČ+el. Spirály "příliš nízká T3" Výstupní teplota TČ < TC min "chybí čidlo T3" Není čidlo výstupní teploty TČ, topí el. spirály "chybí čidlo T13" Není čidlo venkovní teploty, topí TČ+el. spirály

#### Menu M1.10 - Teploty TO1 (EKVITERM 01)

So 10.11.07 17:51:25 10.Teploty TO1 TO1set uctT= 23.5°C TO1 T11= 23.4°C Pokud je v M3.50 aktivován modul topného okruhu 01, pak toto menu zobrazuje vypočítanou ekvitermní teplotu TO1set a skutečnou naměřenou výstupní teplotu T11 okruhu TO1 za třícestným směšovacím ventilem. Symbol "u" označuje aktivní období útlumu (období mimo dobu nastavenou v menu M2.11 až M2.17). Při aktivním útlumu je požadovaná teplota TO1set snížena o 1 až 50% dle

nastavení v menu M3.54 Symbol "c" zobrazuje spuštěné oběhové čerpadlo topného okruhu, symbol "t" aktivní vstup termostatu.

#### <u>Menu M1.11 – Parametry TO1</u>

| So 10.11.07 17:51:25 |
|----------------------|
| 11.Parametry TO1     |
| T13 ven. T=14.8°C    |
| Uout TO1= 038%       |

Pokud je v M3.50 aktivován modul topného okruhu 01, pak toto menu zobrazuje naměřenou venkovní teplotu T13 a vypočítané procentuální otevření výstupního směšovacího ventilu topného okruhu TO1.

#### Menu M1.12 – TO1 topná křivka

| So 10.1 | 1.07 17:51:25 |
|---------|---------------|
| 12.TO1  | topná křivka  |
| *+30    | +1+60         |

V tomto menu se definuje topná křivka topného okruhu TO1 Křivku je možné nastavit v rozmezí +1..+60. Křivka s vyšším číslem reprezentuje křivku s vyšším teplotním spádem a tím vyšší teplotou. Průběhy teplot pro jednotlivé křivky jsou zobrazeny na konci kap. 7. Teplotu ekvitermy je též možné doladit vertikálním posunem teploty křivky v M1.13.

#### <u>Menu M1.13 – TO1 posun teplot</u>

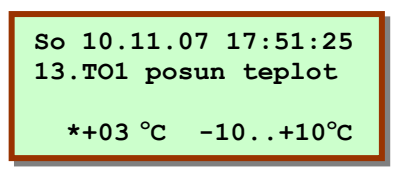

V tomto menu se definuje vertikální posun ekvitermy topného okruhu TO1. Ekvitermní křivku 1 až 60 je možné vertikálně posunout v rozmezí -10..+10 °C.

| So 10.11 | 07 17:51:25 |
|----------|-------------|
| 14.Teplo | ty TO2      |
| TO2set   | u T= 23.5°C |
| то2      | T12= 23.4°C |

Pokud je v M3.60 aktivován modul topného okruhu 02, pak toto menu zobrazuje vypočítanou ekvitermní teplotu TO2set a skutečnou naměřenou výstupní teplotu T12 okruhu TO2 za třícestným směšovacím ventilem. Symbol "u" označuje aktivní období útlumu (období mimo dobu nastavenou v menu M2.21 až M2.27). Při aktivním útlumu je požadovaná teplota TO1set snížena o 1 až 50% dle nastavení v menu M3.64

## Menu M1.15 – Parametry TO2

| So 10.11.07 17:51:25   |
|------------------------|
| 15.Parametry TO1       |
| T13 ven. T= 14.8°C     |
| <b>Uout TO2= 038</b> % |

Pokud je v M3.70 aktivován modul Topného okruhu 02, pak toto menu zobrazuje naměřenou venkovní teplotu T13 a vypočítané procentuální otevření výstupního směšovacího ventilu topného okruhu TO2.

## <u>Menu M1.16 – TO2 topná křivka</u>

| So 10.11.07 17:51:25<br>16.TO2 topná křivka |       |
|---------------------------------------------|-------|
| *+15                                        | +1+60 |

V tomto menu se definuje topná křivka topného okruhu TO2 Křivku je možné nastavit v rozmezí +1..+60. Křivka s vyšším číslem reprezentuje křivku s vyšším teplotním spádem a tím vyšší teplotou. Průběhy teplot pro jednotlivé křivky jsou zobrazeny na konci kap. 7. Teplotu ekvitermy je též možné doladit vertikálním posunem teploty křivky v M1.17.

#### Menu M1.17 – TO2 posun teplot

| So 10.11.0 | 07 17:51:25 |
|------------|-------------|
| 17.TO2 po: | sun teplot  |
| *+03 °C    | -10+10°C    |

V tomto menu se definuje vertikální posun ekvitermy topného okruhu TO2. Ekvitermní křivku 1 až 60 je možné vertikálně posunout v rozmezí -10..+10 °C.

### <u> Menu M1.20 – Stav spirál</u>

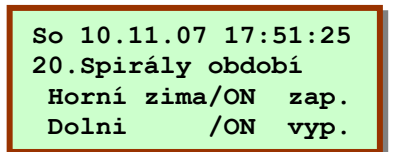

Zobrazuje povolební chodu el. spirál dle aktuálního ročního období ON/OFF a jejich okamžitý stav (vyp. /zap.) Je-li spirála v M4.4 a 4.6 v režimu "Vypnuta", zobrazuje se namísto

Je-li spirala v M4.4 a 4.6 v rezimu "Vypnuta", zobrazuje se namisto stavu ON/OFF stav " neaktivní".

#### Menu M1.22 – Nastavení základní teploty nahřívání

| So 10.11.07 17:51:25 | ZT:*  |
|----------------------|-------|
| 22.Teplota °C        | ST:68 |
| ZT:*51°C ST:68°C     | PRG:  |
| ZT: 51 PRG:0 Obd:15  | Obd:  |

\*51°C viz níže (tovární nastavení – zde možno přestavit!)
 :68°C viz níže
 :G: teploty a denní intervaly definované v M2.1-M2.7
 d: změna teploty pro dané období

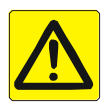

V režimech Party, Dovolená se natápí na teplotu nastavenou v M1.23,24

**Nastavení ZT** - základní teploty. Na tuto hodnotu se nahřívá AZ v letním období dle programu nahřívání (PROGRAM NT, PROGRAM PROG nebo PROGRAM NT+PROG) v době, kdy je nahřívání povoleno nízkou sazbou (NT) distributora elektrické energie.

#### Info k dalším údajům:

ST - výsledná teplota natápění dle součtu požadavků a korekcí

ZT – info (opakování údaje

**PRG** – korekce (zvýšení nebo snížení) součtu požadavku teplot ZT + OBD dle PROGRAM NT nebo PROG+NT v časovém nastavení v průběhu dne (viz. kapitola 10)

OBD – úprava teploty ZT dle časového období jaro, podzim a zima.

#### <u>Menu M1.23 – Party</u>

Režim PÁRTY - nastavení ohřevu zásobníku na jinou teplotu než je teplota základní definovaná v M1.22. Ohřev probíhá vždy při nízkém tarifu.

- Možnost zapnutí / vypnutí režimu PARTY
- Nastavení teploty pro režim PARTY (\*80 °C) (tovární nastavení **zde možno přestavit!**)

 Nastavení data a času ukončení režimu Party (režim PARTY je vhodné využívat při předpokládaném velkém odběru energie z akumulačního zásobníku – např. oslava, větší návštěva, plánovaný návrat z lyží – sprchování většího počtu osob apod.) Při režimu PARTY nahřívají všechny dostupné zdroje současně (např. TČ + el. spirály)

#### Menu M1.24 – Dovolená

| So 10.<br>24.Dov | 11.07 1 <sup>.</sup><br>olená | 7:51:25 |
|------------------|-------------------------------|---------|
| OFF              | 45°C                          |         |
| Do:              | 01.01                         | 12:00   |

Režim DOVOLENÁ - nastavení ohřevu zásobníku na jinou teplotu než je teplota základní definovaná v M1.22. Ohřev probíhá vždy při nízkém tarifu.

- Možnost zapnutí / vypnutí režimu DOVOLENÁ
- Nastavení teploty pro režim DOVOLENÁ \*45°C (tovární nastavení zde možno přestavit!)
- Nastavení data a času ukončení režimu Dovolená

(režim DOVOLENÁ – snížení teploty akumulace po delší období bez přítomnosti osob. V topném období (zima a přechodové období) nenastavovat pod teplotu topné vody dle projektu. V letním období možno nastavit teplotu i nižší – např. 20°C.

*TIP* -v případě, že je v objektu krb s teplovodní vložkou, napojenou na zásobník, je možné menu dovolená používat i v topném období pro vyčerpání naakumulované energie při odběru topením během dne bez nahřívání elektro spirálami. Pro topení v krbu je tímto vytvořena větší kapacita pro uložení většího množství energie.

Příklad: chci večer topit v krbu. Ráno nastavit před odchodem z objektu režim DOVOLENÁ a snížit teplotu na např. 45°C, s koncem v 17:00. 16:30 příchod domů, zatopení v krbových kamnech s teplovodním výměníkem. Chod kamen následně blokuje i po skončení režimu DOVOLENÁ chod elektrospirál. Pokud do 17:00 nebudou kamna roztopena, nahřívání přechází na elektro !!! Protože se jedná o volbu uživatele, nemusí být v případě nezatopení v krbu dostatek energie pro večerní provoz objektu !!!

#### Menu M1.30 – Dolní teplota AZ

So 10.11.07 17:51:25 30.Dolní teplota AZ Ekviterm/program \*ekviterm TO1 V tomto menu se definuje způsob ohřevu spodní části zásobníku buď dle vypočítané ekvitermní teploty, případně dle programu.

"program" – nahřívání dle ročního období – aktivní menu M1.31 - M1.34 "teplota ST -5 K" – nahřívání na teplotu o 5 °C nižší, než je aktuální požadovaná výsledná teplota ST horní části zásobníku "ekviterm TO1" – nahřívání spodní části zásobníku dle vypočteného hodinového maxima ekvitermní teploty topného okruhu TO1 "ekviterm TO2" – nahřívání spodní části zásobníku dle vypočteného hodinového maxima ekvitermní teploty topného okruhu TO2 "ekviterm TO1+TO2" – nahřívání spodní části zásobníku dle vypočteného hodinového maxima ekvitermní teploty topného okruhu TO2

\* pozn.: nastavení "ekviterm" nepoužívejte při volbě typu ekvitermního okruhu na typ "prostorový termostat" (v menu M3.51 a M3.61)

So 10.11.07 17:51:25 31.Dolní teplota AZ -období jaro \*35°C Pokud je v M1.30 nastaven způsob ohřevu dolní části na "program", lze v menu M1.31 nastavit požadovanou teplotu ve spodní části zásobníku pro období jaro. Obdobně v menu M1.32, M1.33, M1.34 pro léto, podzim, zimu.

Menu M1.35 – Dolní teplota AZ – nastavená hodnota

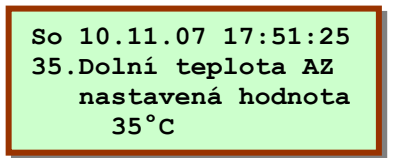

Zobrazuje výslednou požadovanou teplotu ve spodní části zásobníku.

Menu M1.80 – Internet settings

| So 10.11.07 17:51:25 |
|----------------------|
| 80.Internet settings |
| IP: 192.168.008.025  |
| NM: 255.255.255.000  |

Zobrazuje nastavenou IP adresu a bránu pro internetové připojení. Parametry jsou přiřazeny automaticky routerem nebo je lze nastavit přes webové rozhraní (viz kap. 13.2.5.)

## 7.3.3. Menu M2 – "NASTAVENÍ TEPLOT A DOB OHŘEVU"

Pro zvolené časové intervaly M2.1-M2.7 se nastavuje kladný/záporný rozdíl teploty požadované oproti teplotě základní, která je nastavena v parametru M1.22. Pro každý den v týdnu je možné nastavit 4 časové intervaly, ve kterých je možno upravovat teplotu základní ( $_{\Delta}t$  – jak kladné tak i záporné hodnoty). Nastavení je možné v menu M2.1 – M2.7.

#### <u>Menu M2.1 – Nahřátí AZ PO</u>

Nastavení požadovaných intervalů a hodnoty zvýšení teploty v horní části zásobníku pro pondělí

So 10.11.07 17:51:25 Doby ohřevu 01.nahřátí AZ Po 4. 22:00-23:01 03°C

Menu M2.2 – Nahřátí AZ ÚT

Nastavení požadovaných intervalů a zvýšení teploty pro úterý viz. M2.1

#### <u>Menu M2.3 – Nahřátí AZ ST</u>

Nastavení požadovaných intervalů a zvýšení teploty pro středu viz. M2.1

#### <u>Menu M2.4 – Nahřátí AZ ČT</u>

Nastavení požadovaných intervalů a zvýšení teploty pro čtvrtek viz. M2.1

#### Menu M2.5 – Nahřátí AZ PÁ

Nastavení požadovaných intervalů a zvýšení teploty pro pátek viz. M2.1

#### <u>Menu M2.6 – Nahřátí AZ SO</u>

Nastavení požadovaných intervalů a zvýšení teploty sobotu viz. M2.1

#### <u>Menu M2.7 – Nahřátí AZ NE</u>

Nastavení požadovaných intervalů a zvýšení teploty neděli viz. M2.1

Pro zvolené časové intervaly M2.11-M2.17 se nastavuje denní režim pro topný okruh TO1. Mimo tyto časové intervaly je vypočítány redukovaná (noční) teplota s nastavitelným útlumem v menu M3.54 a M3.64. Pro každý den v týdnu je možné nastavit 4 časové intervaly denního režimu.

Menu M2.11 – TO1 topí Po od-do

Nastavení netlumených (denních) intervalů topného okruhu TO1 pro pondělí

So 10.11.07 17:51:25 Doby ohřevu 11.TO1 topí Po od-do 1. 05:00-08:00 So 10.11.07 17:51:25 Doby ohřevu 11.TO1 topí Po od-do 2. 16:00-23:00

#### <u>Menu M2.12 – TO1 topí Út od-do</u>

Nastavení netlumených (denních) intervalů topného okruhu TO1 pro úterý viz M2.11

<u>Menu M2.17 – TO1 topí Ne od-do</u> Nastavení netlumených (denních) intervalů topného okruhu TO1 pro neděli viz M2.11

<u>Menu M2.21 – TO2 topí Po od-do až M2.27 – TO2 topí Ne od-do</u> Nastavení požadovaných intervalů a zvýšení teploty obdobně jako v menu M2.21 až M2.27

<u>Menu M2.99 – Hlavní menu</u> Návrat do hlavního menu "Zobrazení provozních hodnot"

## 7.3.2. Menu M3 – "NASTAVENÍ PARAMETRŮ"

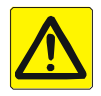

**POZOR!** Při nastavení nesprávných parametrů může dojít k omezené nebo úplné nefunkčnosti nahřívání akumulačního zásobníku. Nastavení parametrů M3.3 a výše by měl provádět pouze vyškolený servisní pracovník.

<u>Menu M3.1 – Datum</u>

So 10.11.07 17:51:25 Nastavení parametrů 01.Datum dd/mm/rr Po 12/11/15 Nastavení aktuálního data a dnu v týdnu

<u> Menu M3.2 – Čas</u>

| So 10.11.0 | 7 17:51:25 |
|------------|------------|
| Nastavení  | parametrů  |
| 02.Cas     | hh:mm      |
|            | 17:51      |

Nastavení aktuálního času

#### <u>Menu M3.3 – El. ohřev</u>

| So 10.11.07 17:51:25<br>Nastavení parametrů<br>03.Typ el. ohřevu<br>*NT + Program | Volba typu programu pro elektrický ohřev z následujících variant:<br>(vysvětlení a grafické znázornění jednotlivých programů viz.:<br>Kapitola 10. – schémata a grafy ohřevu - nastavení |
|-----------------------------------------------------------------------------------|----------------------------------------------------------------------------------------------------|
| <b>NT-nízký tarif</b> – prog                                                      | ■<br>ram NÍZKÝ TARIF" – nahřívá na základní teplotu nastavenou v M1.22                                                                                                    |

|                | vždy, je-li nízký tarif + zvyšuje teplotu o hodnotu dle ročního období (nastavení |
|----------------|-----------------------------------------------------------------------------------|
|                | v M4.18 až M4.21).                                                                |
| Program při NT | - program "PROGRAM" - nahřívá pouze v časových intervalech a na teplotu           |
|                | nadefinovanou v M2.1 až M2.7 při nízkém tarifu elektro + zvyšuje teplotu o        |
|                | hodnotu dle ročního období (nastavení v M4.18 až M4.21).                          |
| NT + Program   | – (tovární nastavení) program "NÍZKÝ TARIF + PROGRAM" – tento režim nahřívá       |
|                | zásobník na požadovanou teplotu definovanou v M1.12 + zvýšení dle ročního         |
|                | období (nastavení v M4.18-M4.21). V časových intervalech během dne pak            |
|                | upravuje teplotu o zvýšení nebo snížení dle nastavení času a teplot v M2.1 až     |
|                | M2.7.                                                                             |
|                |                                                                                   |

**EI. ohřev vypnut** – režim VYPNUTO – ohřev pomocí el. spirál je vypnut

#### Menu M3.4 – Max.teplota zásobníku

So 10.11.07 17:51:25 Nastavení parametrů 04.Rele max.teplota R: AUTO T:\*85°C Nastavení teploty zásobníku (čidla T1, T2, T6), při které se sepne relé MAX.TEPLOTA. Při zapojení příslušné signálky slouží jako informace o natopení zásobníku z krbových kamen na maximální teplotu => okamžitě ukončit přikládání, nechat krb nebo krbová kamna vyhasnout.

<u>Menu M3.9 – TC typ hydrauliky</u>

So 10.11.07 17:51:25 Nastavení parametrů 09.TC typ hydrauliky \*dolní+horní ohřev

horní ohřev AZ– TČ nahřívá pouze horní část zásobníkudolní ohřev AZ– TČ nahřívá pouze dolní část zásobníkudolní+horní ohřev AZ– TČ nahřívá zvlášť horní a dolní část zásob.

**Doporučené nastavení je "dolní+horní ohřev**" bez ohledu na typ osazeného TČ (čidla T2 a T6 pak slouží nezávisle jako zapínací/vypínací při požadavku na natápění horní/ dolní části AZ)

#### Menu M3.10 – MODUL TC

So 10.11.07 17:51:25 Nastavení parametrů 10.MODUL TC \*OFF Nastavení zapnutí/vypnutí modulu TC a výběr typu TCJe-li menu nastaveno na OFF, nezobrazují se následující položky menuM3.11-M3.23OFF– MODUL TC vypnutFS ATW chlad– TC s modulem ATW pouze pro chlazeníFS ATW top– TC s modulem ATW pouze pro topeníFS ATW top+chlad– TC s modulem ATW pro topení+chlazeníTC top– TC pouze pro topení

#### Menu M3.11a - FS ATW % top

So 10.11.07 17:51:25 Nastavení parametrů 11.FS ATW % top \*100% Je-li v M3.10 nastaveno TČ na FS ATW top nebo FS ATW top+chlad, je možné v tomto menu nastavit výkon topení tepelného čerpadla pro denní provoz (06:00-22:00) v rozsahu 0-100%.

| So 10.11.07 17:51:25 |
|----------------------|
| Nastavení parametrů  |
| 11.FS ATW % top N    |
| *80%                 |

Je-li v M3.10 nastaveno TČ na FS ATW top nebo FS ATW top+chlad, je možné v tomto menu nastavit výkon topení tepelného čerpadla pro noční tlumený provoz (22:00-06:00) v rozsahu 0-100%. **\*80%** 

#### Menu M3.11c – FS ATW % chlaď

| So 10.11.07 17:51:25 |
|----------------------|
| Nastavení parametrů  |
| 11.FS ATW % chlad    |
| *100%                |

Je-li v M3.10 nastaveno TČ na FS ATW chlad nebo FS ATW top+chlad, je možné v tomto menu nastavit výkon chlazení tepelného čerpadla pro denní provoz (06:00-22:00) v rozsahu 0-100%. \*100%

#### <u>Menu M3.11d – FS ATW % chlaď N</u>

So 10.11.07 17:51:25 Nastavení parametrů 11.FS ATW % chlad N \*80% Je-li v M3.10 nastaveno TČ na FS ATW chlad nebo FS ATW top+chlad, je možné v tomto menu nastavit výkon chlazení tepelného čerpadla pro noční tlumený provoz (22:00-06:00) v rozsahu 0-100%. **\*80%** 

### <u>Menu M3.12 – TC typ vytápění</u>

So 10.11.07 17:51:25 Nastavení parametrů 12.TC typ vytápění \*Ekonomy

Výběr typu bivalentního dohřívání el. spirálami:

**Ekonomy**: el-spirály nahřívají pouze, je-li teplota AZ nižší o více než 7°C oproti požadované teplotě nahřátí. Je-li požadovaná teplota větší než max. teplota výstupu TČ (M3.17), bude AZ natopen na max. teplotu výstupu TČ (M3.17).

**Komfort**: el-spirály nahřívají, je-li požadovaná teplota nižší o více než 5°C oproti požadované teplotě nahřátí. Je-li požadovaná teplota větší než max. teplota výstupu TČ, bude zásobník natopen na maximální teplotu výstupu TČ a současně el-spirálami a po dosažení max. teploty výstupu z TČ (M3.17) natopen pomocí el. spirál na požadovanou teplotu.

## <u>Menu M3.14 – TČ OBĚHOVÉ ČERPADLO</u>

| So 10.11.07 17:51:25 |
|----------------------|
| Nastavení parametrů  |
| 14.TC obeh.čerpadlo  |
| *AUTO vyp            |

Nastavení automatiky řízení čerpadla v modulu TČ:

**ON** – čerpadlo stále běží

**AUTO** – čerpadlo řízeno automatikou iQ R23 (tovární nastavení) **AUTO-REVERZ – čerpadlo** řízeno automatikou v reverzním režimu

Dále je v tomto menu zobrazen aktuální stav výstupu pro oběhové čerpadlo tepelného čerpadla (zap/vyp).

## <u>Menu M3.15 – TČ minimální teplota</u>

So 10.11.07 17:51:25 Nastavení parametrů 15.TC min.tep. \*40°C Pro kontrolu funkčnosti TČ vyhodnocuje regulace iQ R23 změnu teploty dosažené pomocí TČ v časovém intervalu definovaném v M3.16. V tomto menu lze nastavit teplotu (na čidle T3), při které regulace vyhodnotí, že TČ topí (tovární nastavení 40 °C). Není-li v časovém intervalu (M3.16) dosaženo na čidle T3 požadované teploty, regulace spustí bivalentní dohřev pomocí elektrospirál.

## Menu M3.16 – TČ max.čas

| So 10.11.0     | 07 17:51:25 |
|----------------|-------------|
| Nastaveni      | í parametrů |
| 16.TC max. čas |             |
| *08 minut      |             |

Nastavení časového intervalu pro kontrolu funkčnosti TČ. Není-li v tomto časovém intervalu po spuštění ТČ dosaženo teplotv nastavené v M3.15, vyhodnotí automatika TČ jako nefunkční a regulace spustí bivalentní dohřev pomocí elektrospirál.

### Menu M3.17 – TČ Max teplota výstupní vody z TČ

So 10.11.07 17:51:25 Nastavení parametrů 17.TC výstup max. °C \*50°C

Nastavení maximální teploty výstupní vody z tepelného čerpadla. V režimu M3.12 "Komfort" při dosažení této nastavené teploty na akumulačním zásobníku pokračuje další nahřívání pomocí elektrospirál. V režimu M3.12 "Ekonomy" při dosažení této nastavené teploty na akumulačním zásobníku se ohřev vypíná.

Pro správný a úporný provoz systému s TČ doporučujeme nenahřívat zásobník na vyšší teplotu, než je max. teplota výstupu z TČ

### <u>Menu M3.18 – SPIRÁ</u>LY TČ

| So 10.11.07 17:51:25 |
|----------------------|
| Nastavení parametrů  |
| 45.Spirály TC        |
| 1:OFF 2:OFF          |

Nastavení režimu spirál v případě, že topí TČ. Je-li parametr příslušné spirály nastaven na OFF, v době nahřívání TČ je tato spirála blokována pro elektrický ohřev.

Tovární nastavení - 1:0FF 2:0FF

### Menu M3.19 – TČ tep.biv SP1

| So 10.11.07 17:51:25 |  |
|----------------------|--|
| Nastavení parametrů  |  |
| 19.TC tep.biv. SP1   |  |
| *-3°C                |  |

Klesne-li venkovní teplota (čidlo T13) pod nastavenou hodnotu, nedojde při požadavku na ohřev zásobníku k vypnutí SP1. Zásobník je bivalentně nahříván z TČ a SP1. Není-li osazeno venkovní teplotní čidlo T13, dojde vždy při požadavku na ohřev zásobníku k bivalentnímu ohřevu horní spirálou SP1.

#### Menu M3.20 – TČ tep.biv SP2

| So                 | 10.11.07  | 17:51:25  |
|--------------------|-----------|-----------|
| Na                 | stavení p | parametrů |
| 20.TC tep.biv. SP2 |           |           |
| *                  | −5°C      |           |

Klesne-li venkovní teplota (čidlo T13) pod nastavenou hodnotu, nedojde při požadavku na ohřev zásobníku k vypnutí SP2. Zásobník je bivalentně nahříván z TČ a SP2. Není-li osazeno venkovní teplotní čidlo T13, dojde vždy při požadavku na ohřev zásobníku k bivalentnímu ohřevu dolní spirálou SP2.

#### Menu M3.22 – TČ teplota OFF

| So 10.11.07 17:51:25 |  |
|----------------------|--|
| Nastavení parametrů  |  |
| 22.TC teplota OFF    |  |
| *-25°C               |  |

Klesne-li venkovní teplota (čidlo T13) pod nastavenou hodnotu, nedojde při požadavku na ohřev zásobníku k požadavku na topení pomocí TČ a zásobník je nahříván pouze el. spirálami SP1 a SP2.

## <u> Menu M3.30 – SOLÁRNÍ SYSTÉM</u>

So 10.11.07 17:51:25 Nastavení parametrů 30.Solární systém S: \*ON

Nastavení zapnutí/vypnutí modulu SOLÁR (ON/OFF) Je-li menu nastaveno na OFF, nezobrazují se následující položky menu M3.30-M3.39 V případě realizace solárního systému nastavit ON !!! ON modul solární systém zapnut OFF modul solár systém vypnut (tovární nastavení)

## Menu M3.32 – SOLÁR ČERPADLO

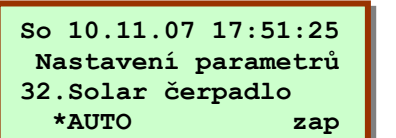

Nastavení automatiky řízení čerpadla v modulu SOLÁR:

**ON** – čerpadlo stále běží

**OFF** - čerpadlo trvale vypnuto (pouze servisní funkce)

**AUTO** – čerpadlo řízeno automatikou iQ R23 (tovární nastavení) **AUTO-REVERZ** – čerpadlo řízeno automatikou iQ R23 v reverzním

režimu Dále je v tomto menu zobrazen aktuální stav výstupu pro oběhové

Dále je v tomto menu zobrazen aktuální stav výstupu pro oběhové čerpadlo solárního systému (zap/vyp).

## Menu M3.33 – SOLÁR maximální teplota AZ

| So 10.11.07 17:51:25 |
|----------------------|
| Nastavení parametrů  |
| 33.Solar maxt. AZ    |
| *85°C                |

Dojde-li k nahřátí AZ na teplotu nastavenou v tomto menu, z důvodu ochrany zásobníku AZ vypne oběhové čerpadlo solárního systému. Tato volba má vyšší prioritu před nastavením M3.32 na ON. (tovární nastavení 85°C)

#### Menu M3.34 – Cirk 15min/20s

| So 10.11.07 17:51:25 |
|----------------------|
| Nastavení parametrů  |
| 34.Cirkr. 15min/20s  |
| *ON                  |

V případě umístění čidla teploty solárního panelu T5 přímo do jímky solárního kolektoru, nastavení OFF. V případě umístění čidla teploty panelu na trubce mimo jímku panelu nastavit ON – v případě, že teplota T5>20°C v době od 8:00 do 18:00. dojde každých 15 minut k zapnutí čerpadla solárního systému na 20 sekund pro cirkulaci kapaliny v systému = prohřátí trubky s umístěním čidla T5. Čidlo T5 je nutno umístit na výstupní trubku co nejblíže k solárnímu panelu.

**ON** – zapne tuto funkci **OFF** – vypne tuto funkci (tovární nastavení)

#### Menu M3.35 – SOLÁR dT5-T6

So 10.11.07 17:51:25 Nastavení parametrů 35.Solar zap. dT5-T6 \*05°C

Rozdíl teplot T5 (solár) a T6 (dolní teplota zásobníku) při které dojde ke spuštění čerpadla soláru. Čerpadlo soláru vypíná, je-li menší, než polovina nastavené hodnoty. Tovární nastavení - 05°C

## Menu M3.39 – SPIRÁLY SOLÁR

| So 10.11.07 17:51:25 |
|----------------------|
| Nastavení parametrů  |
| 39.Spirály solár     |
| 1:ON 2:OFF           |

Nastavení režimu spirál v případě, že solár nahřívá AZ. Je-li parametr příslušné spirály nastaven na OFF, v době nahřívání solárem je tato spirála blokována pro elektrický ohřev. Tovární nastavení - 1:0N 2:0N

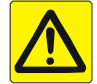

## Při použití krbového modulu je z hlediska bezpečnosti vhodné mít nainstalovaný záložní zdroj UPS.

Menu M3.40 – KRB

So 10.11.07 17:51:25 Nastavení parametrů 40.Krb \*OFF

Nastavení zapnutí/vypnutí modulu KRB (ON/OFF) V případě realizace krbu nebo krbových kamen s teplovodní vložkou a napojením na zásobník nutno zapnout ON !!! **ON** – modul krb zapnut **OFF**– modul krb vypnut (tovární nastavení)

## Menu M3.42 – NASTAVENÍ PARAMETRŮ KRBOVÉHO ČERPADLA

So 10.11.07 17:51:25 Nastavení parametrů 42.Krb čerpadlo \*AUTO zap Nastavení zapnutí oběhového čerpadla krbu v případě, že automatika na základě údaje T4 vyhodnotí, že krb "TOPÍ". **AUTO** – čerpadlo řízeno automatikou regulace (tovární nastavení) **AUTO-REVERZ** - čerpadlo řízeno automatikou v reverzbním režimu **ON** – výstup (čerpadlo) trvale zapnut **OFF** – čerpadlo krbu trvale vypnuto (pouze servisní funkce!) Dále je v tomto menu zobrazen aktuální stav výstupu pro oběhové čerpadlo solárního systému (zap/vyp).

V režimu AUTO se sepne čerpadlo, je-li splněno: T4 > Tkrb(M3.44) a zároveň T4-T6>2°C. K vypnutí čerpadla dojde při nesplnění jedné z podmínek: T4-T6>2°C nebo T4+Thys(M3.44)>=T6.

## Menu M3.44 – Teploty řízení krbu

| So 10.11 | .07 17:51:25 |
|----------|--------------|
| Nastave  | ní parametrů |
| 44.Tepl. | řízení krbu  |
| *60°C    | hys: 10°C    |

Bude-li teplota na čidle krbu T4(KRB)>Tkrb a zároveň T4-T6>2°C, iQ R23 vyhodnotí, že krb nahřívá zásobník a provoz el. spirál bude blokován dle nastavení z M3.45. Tovární nastavení - Tkrb=60°C, Thys=10°C K deblokaci sepnutí el. spirál dojde při nesplnění jedné z podmínek: T4-T6>2°C nebo T4+Thys>=T6.

### <u>Menu M3.45 – SPIRÁLY KRB</u>

| So 10.11.07 17:51:25 |  |
|----------------------|--|
| Nastavení parametrů  |  |
| 45.Spirály krb       |  |
| 1:OFF 2:OFF          |  |

Nastavení režimu spirál v případě, že topí Krb. Je-li parametr příslušné spirály nastaven na OFF, v době nahřívání krbem je tato spirála blokována pro elektrický ohřev. Tovární nastavení - **1:OFF 2:OFF** 

## Menu M3.50 - TO1 (EKVITERM 01)

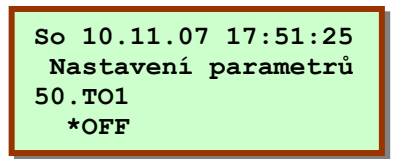

Nastavení zapnutí/vypnutí modulu Topného okruhu TO1 (ON//OFF) Je-li menu nastaveno na OFF, nezobrazují se následující položky menu M3.51-M3.59 **ON** – modul TO1 zapnut **OFF** – modul TO1 vypnut (tovární nastavení)

## Menu M3.51 – TO1 typ okruhu

| So 10.11.07 17:51:25 |
|----------------------|
| Nastavení parametrů  |
| 51.TO1 typ okruhu    |
| *podlahový ekviterm  |

V tomto menu se definuje typ topného okruhu TO1

\*podlahový ekviterm - výpočet ekvitermní teploty z ekvitermní křivky pro podlahové vytápění

**\*radiátorový ekviterm** - výpočet ekvitermní teploty z ekvitermní křivky pro radiátorové vytápění

**\*prostorový termostat** okruh není řízen ekvitermní teplotou, sepnutím prostorového termostatu **PT11** se pouze zapíná oběhové čerpadlo topného okruhu TO1.

#### Menu M3.52 – TO1 PID time base

| So 10.11.07 17:51:25 |
|----------------------|
| Nastavení parametrů  |
| 50.TO1 PID time base |
| *10 sekund 0%        |

Nastavení parametrů pro PID regulaci směšovacího ventilu ekvitermního okruhu TO1. Tovární nastavení 10 sekund se nedoporučuje měnit

#### Menu M3.54 – TO1 útlum noc

| So 10.1 | 1.07 17:51:25  |
|---------|----------------|
| Nastav  | vení parametrů |
| 54.TO1  | utlum noc %    |
| *-10%   | -18508         |

Nastavení útlumu teploty pro noční režim v % z vypočítané ekvitermní teploty. Je-li vypočítaná ekvitermní teplota  $26,3^{\circ}$ C a útlum nastaven na 10%, redukovaná ekvitermní teplota je pak nastavena na  $26,3 - 26,3^*10\% = 23,7$  °C.

## <u>Menu M3.55 – TO1 OČ Start °C</u>

| So 10.11.07 17:51:25 |
|----------------------|
| Nastavení parametrů  |
| 55.TO1 OC Start °C   |
| *+20°C 10+40°C       |
|                      |

Je-li vypočítaná ekvitermní teplota vyšší nebo rovna této nastavené teplotě, a je-li v M3.56 vstup termostatu nastaven na ON nebo AUTO s přítomností aktivního externího vstupu TO1, a je-li v M3.57 nastaven režim pro oběhové čerpadlo na AUTO, automaticky se spouští oběhové čerpadlo topného okruhu TO1. Touto teplotou se řídí vypínání oběhového čerpadla pro vypočítané ekvitermní teploty topné vody nižší, než nastavená teplota

#### Menu M3.56 – TO1 vstup prostorového termostatu

| So  | 10.3       | 11.07  | 17:51:25  |
|-----|------------|--------|-----------|
| Na  | astav      | vení p | parametrů |
| 56. | <b>TO1</b> | vst.   | termostat |
| *7  | <b>UTO</b> |        | zap       |

**AUTO** – tato volba je použita je-li nastaven typ okruhu na prostorový termostat, nebo ekviterm s omezením horní teploty prostorovým termostatem.

**AUTO-REVERZ** stejná funkce jako v režimu AUTO s reverzací externího vstupu TO1

ON - tato volba je použita je-li nastaven typ okruhu ekviterm bez prostorového termostatu (externí vstup TO1 je nezapojen).
 OFF – externí vstup TO1 je programově nastaven do stavu vypnut, nedojde ke spuštění oběhového čerpadla

Dále je v tomto menu zobrazen aktuální stav vstupu prostorového termostatu (zap/vyp).

#### Menu M3.57 – TO1 Oběhové Čerpadlo

| So 10.11.07 17:51:25 |  |  |  |  |
|----------------------|--|--|--|--|
| Nastavení parametrů  |  |  |  |  |
| 57.TO1 Oběhove čerp  |  |  |  |  |
| *AUTO zap            |  |  |  |  |

**AUTO** – Oběhové čerpadlo topného okruhu TO1 je automaticky řízeno programem.

**AUTO-REVERZ** stejná funkce jako v režimu AUTO s reverzací **ON** - Oběhové čerpadlo topného okruhu TO1 je nastaveno do režimu zapnuto

**OFF** – Oběhové čerpadlo topného okruhu TO1 je nastaveno do režimu Vypnuto

Dále je v tomto menu zobrazen aktuální stav výstupu pro oběhové čerpadlo topného okruhu TO1 (zap/vyp).

#### Menu M3.58 - TO1 mintep. TK

So 10.11.07 17:51:25 Nastavení parametrů 58.TO1 mintep. TK \*12°C Nastavení minimální teploty topné křivky topného okruh TO1.

So 10.11.07 17:51:25 Nastavení parametrů 59.TO1 maxtep. TK \*50°C Nastavení maximální teploty topné křivky topného okruh TO1. Teplota topného okruhu nepřekročí nastavenou max. hodnutu ani v případě, že by byla vypočtená teplota vyšší. Vhodné jako omezení teploty např. pro ochranu systému podlahového topení před příliš vysokou teplotou.

### <u>Menu M3.60 – M3.69 TO2 (EKVITERM 02)</u>

Nastavení parametrů topného okruhu TO2 – obdobně jako u TO1 v menu M3.50 až M3.59

#### Menu M3.90 – TUV1 cirkulace

So 10.11.07 17:51:25 Nastavení parametrů 90.TUV1 cirkulace \*001 Nastavení programu pro oběhové čerpadlo cirkulace teplé vody

001: 05:00-23:00 30/5 (tj. každých 30 minut na 5 minut)
002: 05:00-23:00 30/10
003: 05:00-23:00 30/15
004: 05:00-23:00 15/5
005: 05:00-23:00 15/10
101: po-pá 5:55-6:00, 6:15-6:20 a dále 15:00-21:05 každých 15 min na 5 min so-ne 6:00-21:05 každých 30min na 5 min
102: po - pá 5:20 - 5:30, 5:50 - 6:00 a dále 15:00 až 21:30 - 10 minut cirkuluji, 25 minut stojím. so + ne 6:30 - 21:30 - 10 minut cirkuluji, 25 minut stojím
103: po-pá 5:15 - 5:30, 5:45 - 6:00 a dále 15:00 až 21:30 - 15 minut cirkuluji, 25 minut stojím.

so + ne 6:30 - 21:30 - 15 minut cirkuluji, 25 minut cirkuluji, 25 minut stojim

#### <u>Menu M3.99 – Hlavní menu</u>

So 10.11.07 17:51:25 Nastavení parametrů 99.Hlavní menu Návrat do hlavního menu "Zobrazení provozních hodnot"

## 7.3.4. Menu M4 – "NASTAVENÍ SYSTÉMOVÝCH HODNOT"

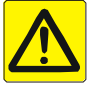

**POZOR!** Při nastavení nesprávných parametrů může dojít k omezené nebo úplné nefunkčnosti nahřívání zásobníku iQ TAT. Nastavení parametrů v menu M4 by měl provádět pouze vyškolený servisní pracovník.

#### <u>Menu M4.1 – TYP 350/400/500</u>

So 10.11.07 17:51:25 Systém 01.Typ 350/400/500/ \*400

Nastavení typu (objemu) zásobníku iQ TAT 300 až 1400 litrů

vysoké zásobníky: 400/600/900/1200/1400 nízké zásobníky M: M300/M400/M500/M700/M1000

## Menu M4.2 – MAX. TEPLOTA

So 10.11.07 17:51:25 Systém 02.Max. teploty °C \*85 °C

Definování maximální teploty pro všechna nastavení: po nadefinovaní této teploty nelze v žádných uživatelských parametrech nastavit teplotu vyšší než je tato maximální teplota 85°C (tovární nastavení)

### <u>Menu M4.3 – HYSTEREZE</u>

| So 10.11.07     | 17:51:25 |  |  |
|-----------------|----------|--|--|
| Systém          |          |  |  |
| 03.Hystereze °C |          |  |  |
| E:*03 °C        | TC: 03°C |  |  |

Zobrazení hystereze spínání elektrických spirál a tepelného čerpadla. nastavenou hodnotu 3 °C nelze změnit.

### Menu M4.4 – SPIRÁLA 1 AUTO/OFF

| So 10.11.07  | 17:51:25 |  |  |  |  |
|--------------|----------|--|--|--|--|
| Systém       |          |  |  |  |  |
| 04.Spirála 1 |          |  |  |  |  |
| *Auto        |          |  |  |  |  |

Režim spirály SP1: Auto – automatický režim (tovární nastavení) Vypnuta – spirála stále vypnuta

#### Menu M4.5 – SPIRÁLA 1 VÝKON – horní elektro spirála – ohřev TV

| So 10.11.07  | 17:51:25 |  |  |  |  |
|--------------|----------|--|--|--|--|
| Systém       |          |  |  |  |  |
| 05.Spirála 1 | výkon    |  |  |  |  |
| *4.0 KW      |          |  |  |  |  |

Nastavení příkonu spirály SP1 – rozsah nastavení 0,1 až 10 kW

4.0 KW (tovární nastavení) - nastavit dle skutečně osazeného typu a příkonu.

#### <u>Menu M4.6 – SPIRÁLA 2 AUTO/OFF – dolní elektro spirála – ohřev UT</u> dtto M4.4, ale pro spirálu SP2: Auto (tovární nastavení)

#### Menu M4.7 – SPIRÁLA 2 VÝKON

dtto M4.5, ale pro spirálu SP2: 4.0 KW (tovární nastavení) nastavit dle skutečně osazeného typu a příkonu el. spirály

#### Menu M4.10 – SPIRÁLY JARO ON/OFF

| So 10.11.07     | 17:51:25 |  |  |  |
|-----------------|----------|--|--|--|
| Systém          |          |  |  |  |
| 10.Spirály jaro |          |  |  |  |
| 1:0N 2:01       | N        |  |  |  |

Nastavení zapnutí/vypnutí (ON/OFF) topného režimu spirál SP1 až SP3 v období jaro 1:0N 2:0N (tovární nastavení)

| Menu M4.11 – SPIRÁLY LÉTO ON/C                                              | )FF                  |                           |
|-----------------------------------------------------------------------------|----------------------|---------------------------|
| dtto M4.10, ale pro období léto.                                            | 1:ON                 | 2:0FF (tovární nastavení) |
| <u>Menu M4.12 – SPIRÁLY PODZIM OI</u><br>dtto M4.10, ale pro období podzim. | <u>V/OFF</u><br>1:0N | 2:0N (tovární nastavení)  |
| <u>Menu M4.13 – SPIRÁLY ZIMA SP Ol</u><br>dtto M4.10, ale pro období zima.  | <u>N/OFF</u><br>1:0N | 2:01 (tovární nastavení)  |

#### Menu M4.14 – SPIRÁLY JARO

| So 10.11.07 17:51:25 |  |  |  |
|----------------------|--|--|--|
| Systém               |  |  |  |
| 14.Spirály Jaro      |  |  |  |
| OD: 01.03 DO:01.06   |  |  |  |

Nastavení časového intervalu "jaro" (od-do)

V závislosti na období je využíván k elektrickému ohřevu různý počet spirál (definováno v M4.10-13) a koriguje se základní teplota M1.22, která je zvyšována o hodnotu nastavenou v M4.21-24 pro jednotlivé OD: 01.03 DO:01.06 (tovární nastavení) období.

| <u>Menu M4.15 – SPIRÁLY LÉTO</u><br>dtto M4.14, ale pro období léto.     | OD: 01.06 DO:15.09 (tovární nastavení) |
|--------------------------------------------------------------------------|----------------------------------------|
| <u>Menu M4.16 – SPIRÁLY PODZIM</u><br>dtto M4.14, ale pro období podzim. | OD: 15.09 DO:20.11 (tovární nastavení) |
| <u>Menu M4.17 – SPIRÁLY ZIMA</u><br>dtto M4.14, ale pro období zima.     | OD: 20.11 DO:01.03 (tovární nastavení) |

### <u>Menu M4.18 – ZMĚNA</u> TEPLOT JARO

| So 10.11.07 17:51:25 |  |  |  |  |
|----------------------|--|--|--|--|
| Systém               |  |  |  |  |
| 18.Změna teplot jaro |  |  |  |  |
| z 51°C o* 5°C na 56° |  |  |  |  |

Změna od základní teploty pro období jaro viz. M4.14 doporučené korekce teploty: **podzim**  $+0^{\circ}C$  (tovární nastavení) +0°C iaro +0°C (tovární nastavení) léto +0°C zima (Přepočet pro konkrétní dům provést dle parametrů objektu a počtu

uživatelů) – viz kap. 11).

<u>Menu M4.19 – ZMĚNA TEPLOT LETO</u> dtto M4.18, ale pro období léto. Menu M4.20 – ZMĚNA TEPLOT PODZIM dtto M4.18, ale pro období podzim. <u>Menu M4.21 – ZMĚNA TEPL</u>OT ZIMA dtto M4.18, ale pro období zima.

Menu – Externí vstupy 1

| So 1   | 0.11. | 07 17 | :51:25 |  |
|--------|-------|-------|--------|--|
| System |       |       |        |  |
| NT     | NP1   | NP2   | DEF    |  |
| vyp.   | vyp.  | vyp.  | vyp.   |  |

Zobrazení informací o externích vstupech do iQ R23. NT: nízký tarif zap = aktivní NT, možno nahřívat, vyp = není NT NP1, NP2: nadproudová ochrana pro odpojování spirál v případě nadměrného odběru proudu (zajišťuje např. hlídač proudového maxima HJ 103). vyp = ochrana odpojila spirály, zap = možno nahřívat DEF: ext. vstup pro signál o odmrazování tepelného čerpadla

Menu-Externí vstupy 2

| So 1       | 0.11.0 | 07 17 | :51:25 |  |
|------------|--------|-------|--------|--|
| System     |        |       |        |  |
| <b>TO1</b> | то2    | т95   | Tlak   |  |
| vyp.       | vyp.   | zap.  | zap.   |  |

Zobrazení informací o externích vstupech do iQ R23. TO1: ext. vstup termostatu PT11 okruhu TO1 (230 VAC) TO2: ext. vstup termostatu PT12 okruhu TO2 (230 VAC) **T95:** vstup havarijního termostatu (**zap.** = teplota v pořádku) **Tlak:** vstup havarijního tlakového čidla (**zap.** = tlak v pořádku)

### Menu M4.25 – Automatické vypínání podsvícení LCD displeje AUTO/ZAP

```
So 10.11.07 17:51:25
Systém
25. LCD podsvícení.
*AUTO zap
```

AUTO – (tovární nastavení) po 10 sekundách od posledního pohybu ovládacím tlačítkem se automaticky vypíná podsvícení LCD displeje. ON – LCD displeje zůstává stále podsvícený OFF – podsvícení displeje trvale vypnuto

Dále toto menu zobrazuje aktuální stav podsvícení (zap/vyp).

<u>Menu M4.28 – Načíst nový FW</u>

| So 10.11.07 17:51:25 |  |  |  |  |  |
|----------------------|--|--|--|--|--|
| Systém               |  |  |  |  |  |
| 28.Načíst nový FW    |  |  |  |  |  |
| *NE                  |  |  |  |  |  |

Po poklepání na \*ANO lze nahrát přes SD kartu novou verzi firmware. POZOR: při přehrání FW se smaže veškeré uživatelské i servisní nastavení a regulátor je nastaven do výchozího továrního nastavení!!! Přehrání FW by měl provádět pouze servisní technik!!!

#### Menu M4.30 – Formát SD karty

| So 10.11.07 17:51:25 |  |  |  |  |  |  |
|----------------------|--|--|--|--|--|--|
| Systém               |  |  |  |  |  |  |
| 30.Formát SD karty   |  |  |  |  |  |  |
| *NE                  |  |  |  |  |  |  |

Po nastavení \*ANO lze formátovat vloženou SD kartu.

#### Menu M4.31 – verze firmware 1

So 17.04.11 17:51:25 Systém 31. Verze firmware 1 iQR23 FW: 2015/10/26

#### Menu M4.32 – verze firmware 2

Zobrazí verzi firmware 2 vč. sériového čísla základní desky

#### Menu M4.34 – Servisní proměnné (pro servisní techniky a detekci stavu provozu)

So 10.11.07 17:51:25 Systém 34.Servisní proměnné S1=0x0800 Zobrazuje servisní proměnné S1 – stav regulace

#### <u>Menu M4.35 – Servisní proměnné (pro servisní techniky a detekci stavu provozu)</u>

```
So 10.11.07 17:51:25
Systém
35.Servisní proměnné
S2=0x0001
```

Zobrazuje servisní proměnné S2 – stav regulace

#### <u>Menu M4.58 – FS LOG</u>

```
So 10.11.07 17:51:25
Systém
58.FS LOG
*ANO *
```

<u> Menu M4.81 – Nízký tarif</u>

| So 10.11.07 17:51:25 |  |  |  |  |  |
|----------------------|--|--|--|--|--|
| Systém               |  |  |  |  |  |
| 81.Nízký tarif       |  |  |  |  |  |
| *AUTO zap            |  |  |  |  |  |

Povolení logování na SD kartu pro servisní účely. Při volbě \*ANO se v pravidelných intervalech (každou celou minutu) na

SD kartu zapisují provozní data pro zpětnou kontrolu provozu systému. Při úspěšném zápisu se zobrazuje v pravidelných intervalech v pravém dolním rohu symbol "\*", při neúspěšném zápisu symbol "9"

Možnost softwarového nastavení přítomnosti signálu nízkého tarifu. **AUTO** – standardní provozní nastavení, přítomnost nízkého tarifu je dle vstupu od signálu HDO **AUTO-REVERZ** stejná funkce jako v režimu AUTO, ale s reverzací

**ON** – programové nastavení pro trvalou přítomnost NT – pouze servisní funkce, **nelze použít při běžném provozu!!!** 

OFF – externí vstup NT je trvale vypnut, provoz el. spirál a TČ blokován

Dále toto menu zobrazuje aktuální stav NT (zap/vyp).

### <u>Menu M4.82 – HJ103 NP1, NP2</u>

| So 10.11.0 | 7 17:51:25 |  |  |  |  |
|------------|------------|--|--|--|--|
| Systém     |            |  |  |  |  |
| 82.HJ103   | NP1        |  |  |  |  |
| *AUTO      | zap,zap    |  |  |  |  |

Možnost softwarového nastavení vstupů pro blokaci horní/dolní el. spirály z hlídače proudového maxima HJ103. Lze nastavit nezávisle pro obě el. spirály.

**AUTO** – standardní provozní nastavení při osazení hlídače HJ103, blokace ohřevu horní/dolní spirálou dle signálu z HJ103

**AUTO-REVERZ** stejná funkce jako v režimu AUTO, ale s reverzací **ON** – programové nastavení pro trvalou přítomnost NT – použít v případě, že hlídač HJ103 není osazen

**OFF** – externí vstup NT je trvale vypnut, provoz el. spirál a TČ blokován Dále toto menu zobrazuje aktuální stav hlídače pro horní i spodní el. spirálu (zap/vyp, zap/vyp).

#### Menu M4.85 – Vstup prutok

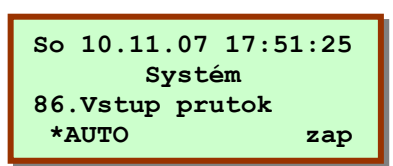

Nastavení externího vstupu pro hlídač průtoku TČ.

AUTO – tato volba je použita v systémech s osazeným hlídačem průtoku (zap=průtok dostatečný, vyp=průtok nedostatečný)
 AUTO-REVERZ stejná funkce jako v režimu AUTO s reverzací
 ON - tato volba je použita v systémech bez hlídače průtoku
 OFF – externí vstup průtoku programově nastaven do stavu vypnut

Dále je v tomto menu zobrazen aktuální stav vstupu hlídače průtoku (zap/vyp).

#### <u>Menu M4.85 – Vstup DEFROST/ON</u>

| So 10.11            | .07 17:51:25 |  |  |  |  |  |
|---------------------|--------------|--|--|--|--|--|
| Systém              |              |  |  |  |  |  |
| 86.Vstup DEFROST/ON |              |  |  |  |  |  |
| *AUTO               | zap          |  |  |  |  |  |

Nastavení externího vstupu pro signál o odmrazování venkovní jednotky TČ vzduch-voda.

AUTO - standardní provozní nastavení, vstup aktivní dle signálu o odmrazování

**AUTO-REVERZ** - stejná funkce jako v režimu AUTO, ale s reverzací **ON** – programové nastavení pro trvalou přítomnost signálu DEF **OFF** – vstup odmrazování programově vypnut (pro systémy bez signalizace stavu odmrazování venkovní jednotky)

Dále je v tomto menu zobrazen aktuální stav vstupu signálu o odmrazování (zap/vyp).

#### Menu M4.85 - Vstup top/chlad

| So 10.11.07 17:51:25 |  |  |  |  |  |
|----------------------|--|--|--|--|--|
| Systém               |  |  |  |  |  |
| 86.Vstup top/chlad   |  |  |  |  |  |
| *AUTO zap            |  |  |  |  |  |

Nastavení externího vstupu pro požadavek na chlazení tepelným čerpadlem (zap = chlazení, vyp = topení). V případě požadavku na chlazení i nahřívání zásobníku současně má chlazení přednost a zásobník se nahřívá el. spirálami.

**AUTO** - standardní provozní nastavení, stav vstupu dle požadavku top/chlad

AUTO-REVERZ - stejná funkce jako v režimu AUTO, ale s reverzací ON – programové nastavení pro trvalý požadavek na chlazení OFF – vstup pro chlazení trvale vypnutý

Dále je v tomto menu zobrazen aktuální stav vstupu požadavku chlazení (zap/vyp).

#### Menu M4.88 – Vstup UPS

| So 10.11.07 17:51:25 |  |  |  |  |  |  |
|----------------------|--|--|--|--|--|--|
| Systém               |  |  |  |  |  |  |
| 88.Vstup UPS         |  |  |  |  |  |  |
| *AUTO zap            |  |  |  |  |  |  |

Nastavení přítomnosti záložního zdroje. Záložní zdroj standardně napájí regulátor a v případě potřeby oběhová čerpadla krbové vložky/kamen a solárního systému.

## Menu M4.89 - RE10 3V T-CH/FVE

| So 10.11.07  | 17:51:25        |  |  |  |  |  |
|--------------|-----------------|--|--|--|--|--|
| Systém       |                 |  |  |  |  |  |
| 89.RE10 3V 1 | <b>F-CH/FVE</b> |  |  |  |  |  |
| *Q2          | zap             |  |  |  |  |  |

Nastavení funkce pro přepínací relé RE10 **3V Top/Chlad** – funkce pro přepínací ventily pro topení/chlazení na výstupu z tepelného čerpadla (zap=chlazení, vyp=topení) **FVE** – funkce pro signalizaci natopení na max. teplotu pro blokaci fotovoltaického ohřevu (zap=možno nahřívat FV systémem, vyp=blokace ohřevu FV)

#### Menu M4.90 - RE12 Q2/STOH/FVE

| So 10.11.07 17:51:25 |  |  |  |  |
|----------------------|--|--|--|--|
| Systém               |  |  |  |  |
| 89.RE12 Q2/STOH/FVE  |  |  |  |  |
| *Q2 zap              |  |  |  |  |

Nastavení funkce pro přepínací relé RE12

Q2 – funkce pro vypínací cívku napájení TČ vzduch-voda (výstup aktivní při poklesu T3 pod 0°C – ochrana před zámrazem výměníku)
 STOH – funkce pro start ohřevu externím zdrojem (TČ, peletky, plynový

kotel atd.) **FVE** – funkce pro signalizaci natopení na max. teplotu pro blokaci fotovoltaického ohřevu (zap=možno nahřívat FV systémem, vyp=blokace ohřevu FV)

#### <u>Menu M4.96 – Reset nastavení LAN</u>

| So 10.11.07 17:51:25 |  |  |  |  |  |  |
|----------------------|--|--|--|--|--|--|
| Systém               |  |  |  |  |  |  |
| 96.reset nastav. LAN |  |  |  |  |  |  |
| *NE                  |  |  |  |  |  |  |

Umožňuje reset síťového nastavení po změně ve webovém rozhraní (viz kap.13.2.5)

#### Menu M4.96 - Reset hesla LAN

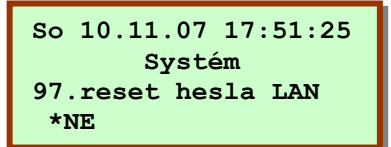

Umožňuje reset síťového hesla po změně ve webovém rozhraní (viz kap.13.2.1)

### <u>Menu M4.98 – Tovární nastavení</u>

```
So 10.11.07 17:51:25

Systém

98.tovarni nastaveni

*NE
Umožňuje reset veškerého nastavení do továrních hodnot.
```

<u>Menu M4.99 – Hlavní menu</u>

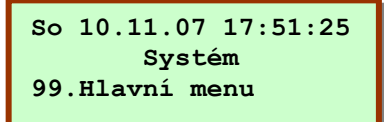

Návrat do hlavního menu "Zobrazení provozních hodnot"

Křivky podlahového okruhu

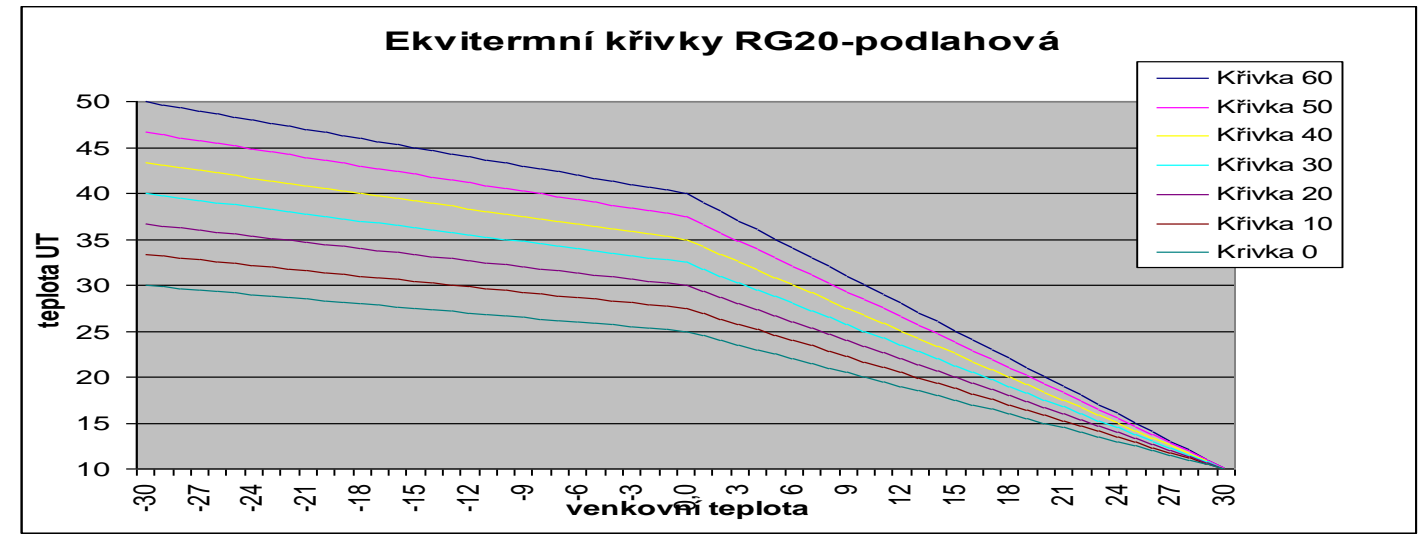

#### Křivky radiátorového okruhu

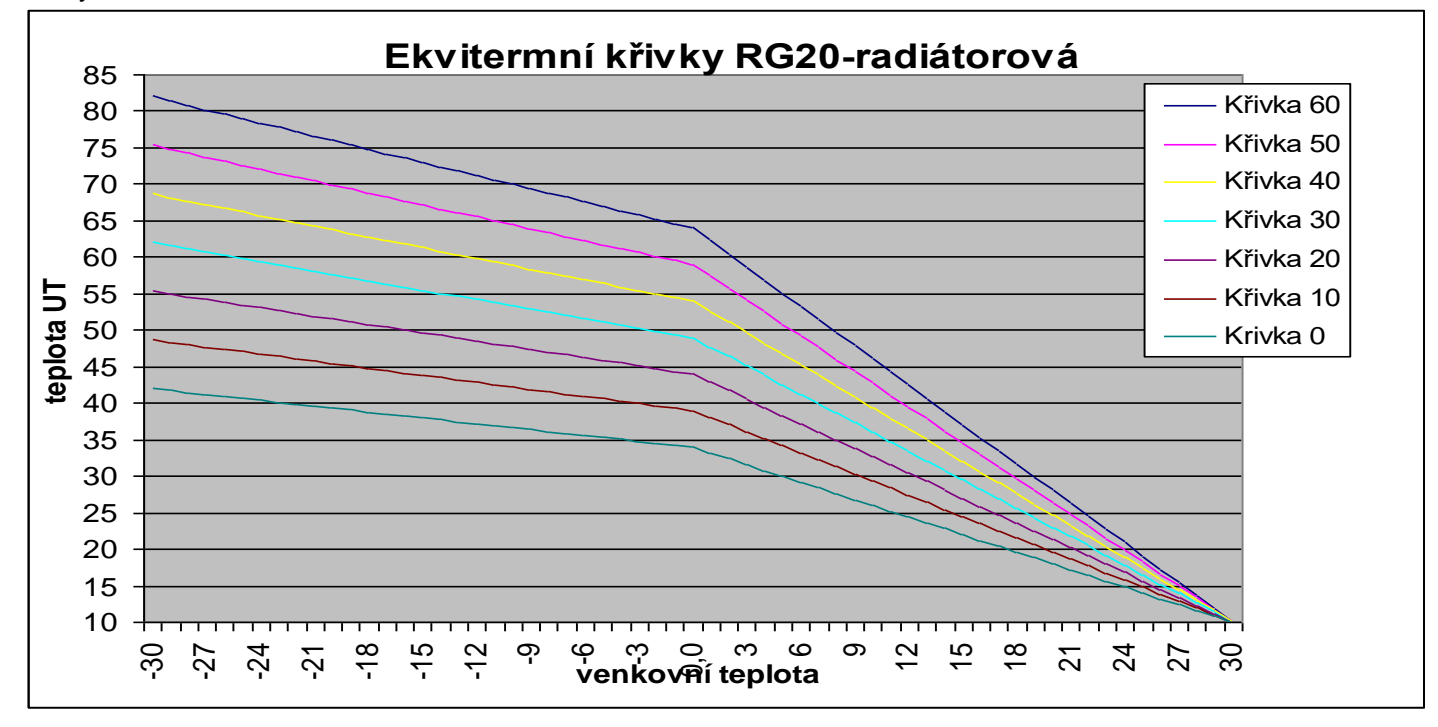

## 8. MOŽNÉ PROBLÉMY A JEJICH ŘEŠENÍ

| Problém            | Možné příčiny                     | Odstranění                         |  |  |  |
|--------------------|-----------------------------------|------------------------------------|--|--|--|
| Zásobník nenahřívá | Není doba nízkého tarifu - NT     | Počkat začátek NT                  |  |  |  |
|                    | Prověřit nastavení programu       | Přestavit dle M3.3                 |  |  |  |
|                    | Vypnuté el. spirály, nebo blokace | Dle návodu prověřit nastavení      |  |  |  |
|                    |                                   | dle jednotlivých možností blokací  |  |  |  |
|                    |                                   | (ruční vypnutí, blokace dle        |  |  |  |
|                    |                                   | ročního období, dle nadproudu a    |  |  |  |
|                    |                                   | nízkého tarifu, solárním           |  |  |  |
|                    |                                   | systémem, tepelným čerpadlem atd.) |  |  |  |
|                    | Malý tlak v systému – hlášení     | Dopustit topnou vodu,              |  |  |  |
|                    | PORUCHA                           | zkontrolovat těsnost systému       |  |  |  |
|                    |                                   | zapnout napájení rozvodnice        |  |  |  |
|                    | Zásobník přehřát – hlášení        | Nechat zásobník vychladnout        |  |  |  |
|                    | HAVARIE                           | nebo vychladit odpuštěním teplé    |  |  |  |
|                    |                                   | vody.                              |  |  |  |
|                    |                                   | Proverit nanrivani a nastaveni     |  |  |  |
|                    |                                   | max. teplot                        |  |  |  |
|                    |                                   | (pozor – v letinin období pří      |  |  |  |
|                    |                                   | nahřívání solárním systémem        |  |  |  |
|                    |                                   | může přehřátí způsobit tento       |  |  |  |
|                    |                                   | stav)                              |  |  |  |
|                    |                                   | Odblokovat havarijní termostat a   |  |  |  |
|                    |                                   | zapnout napájení regulace          |  |  |  |
|                    |                                   | (havarijní termostat lze           |  |  |  |
|                    |                                   | odblokovat až po poklesu teploty   |  |  |  |
|                    |                                   | v zásobníku pod cca 70 °C)         |  |  |  |

## 9. SCHÉMATA ELEKTRO ZAPOJENÍ

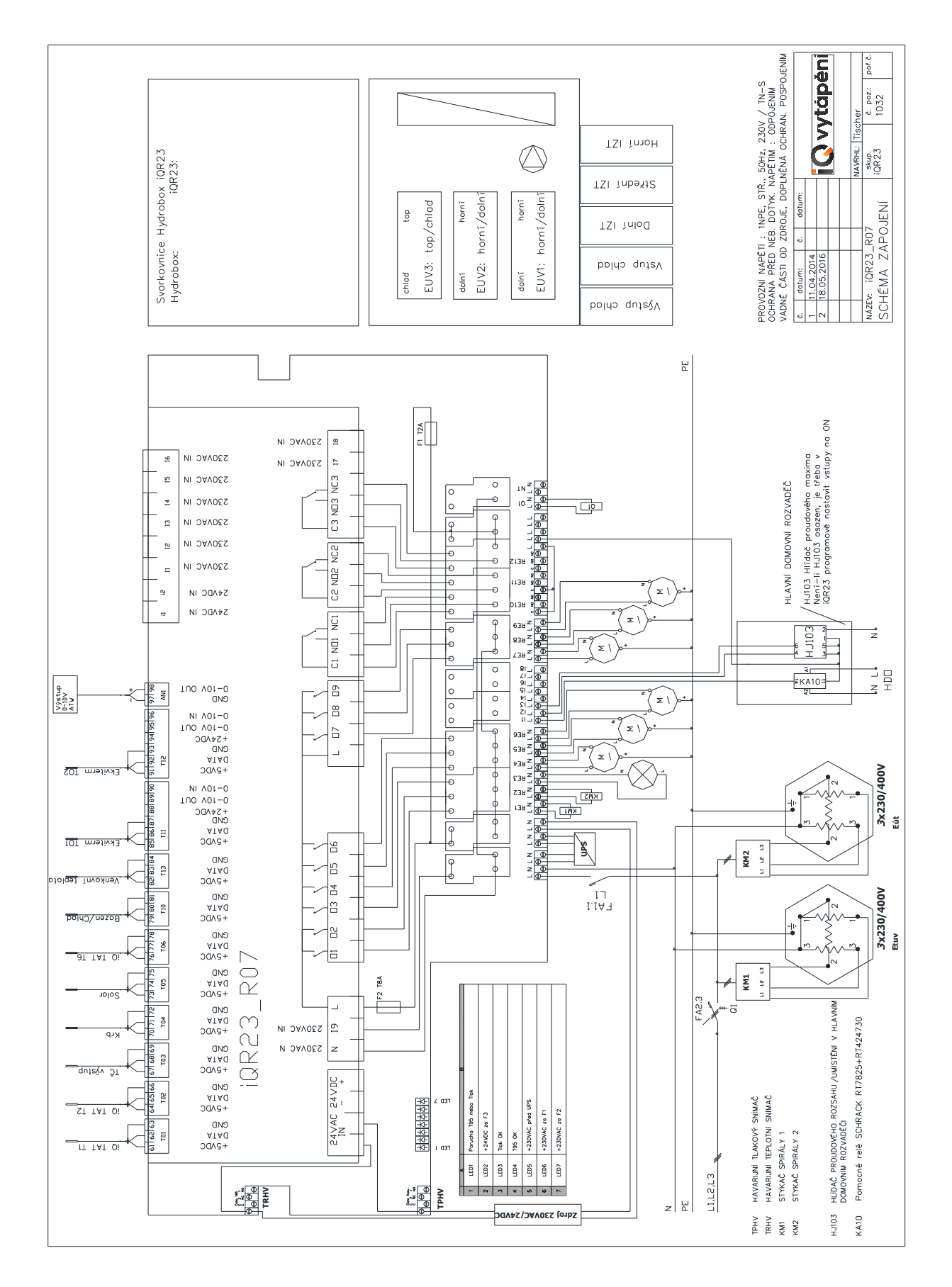

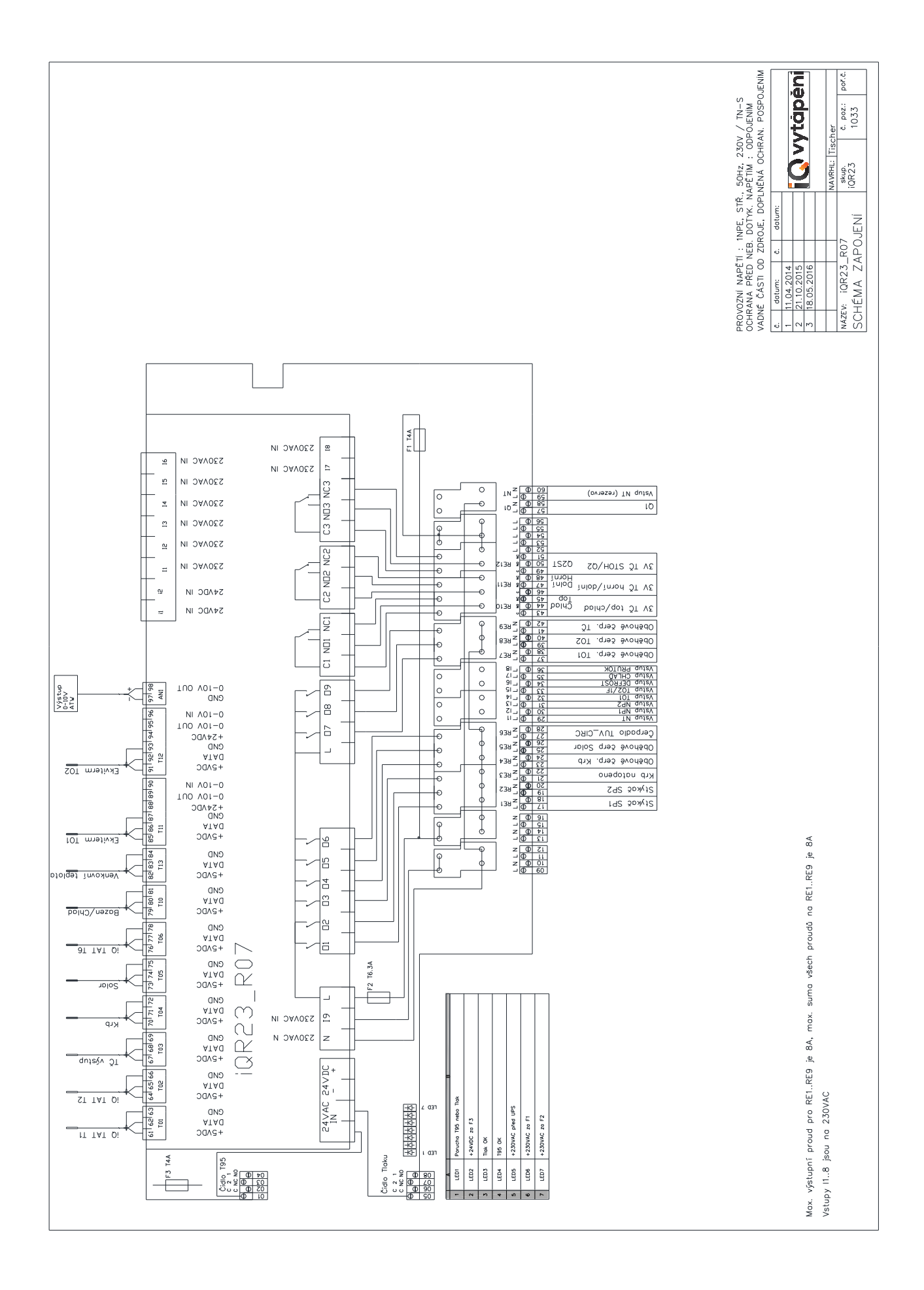

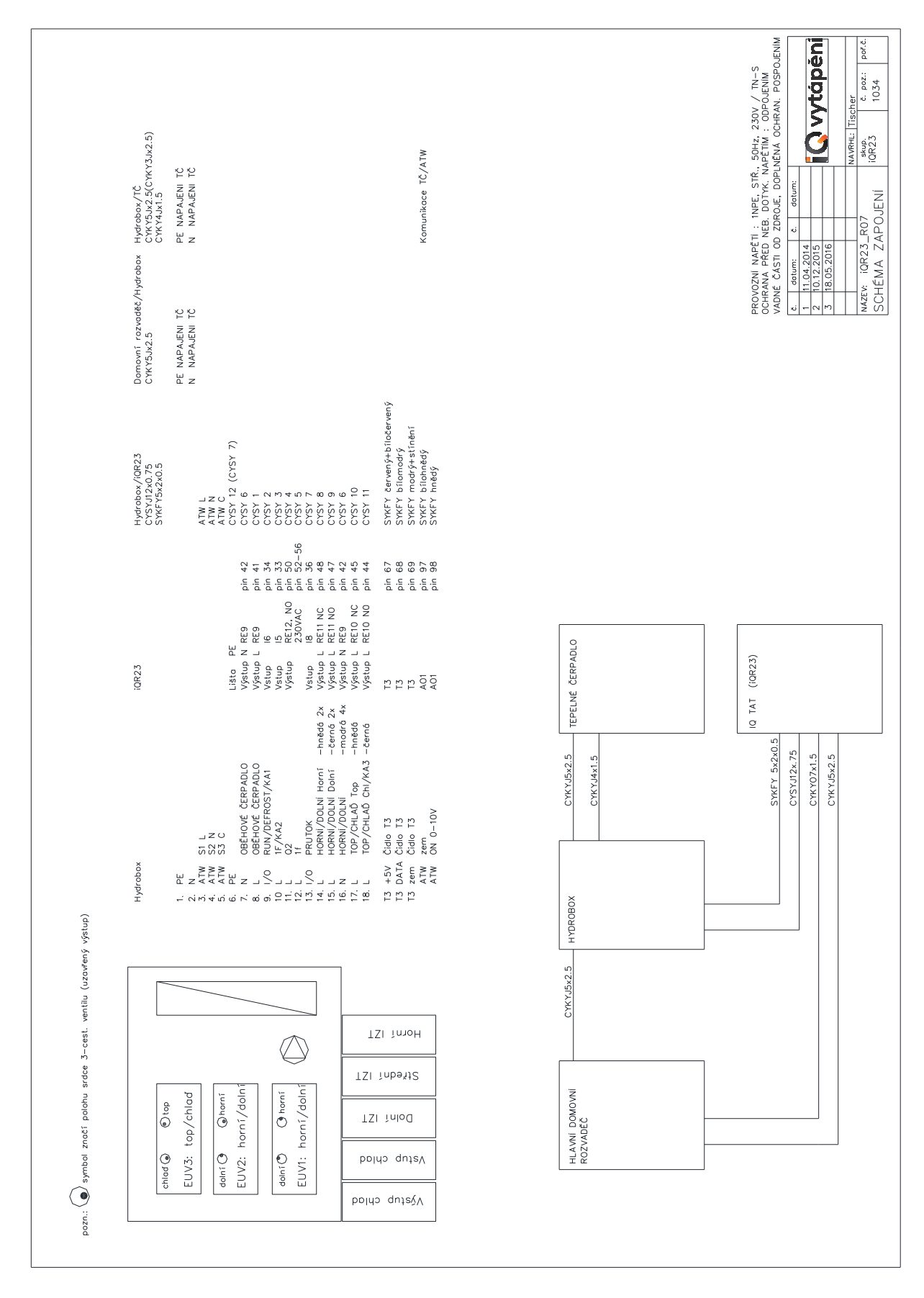

## SCHÉMA ZAPOJENÍ HYDROBOXU TEPELNÉHO ČERPADLA FUJITSU iQ

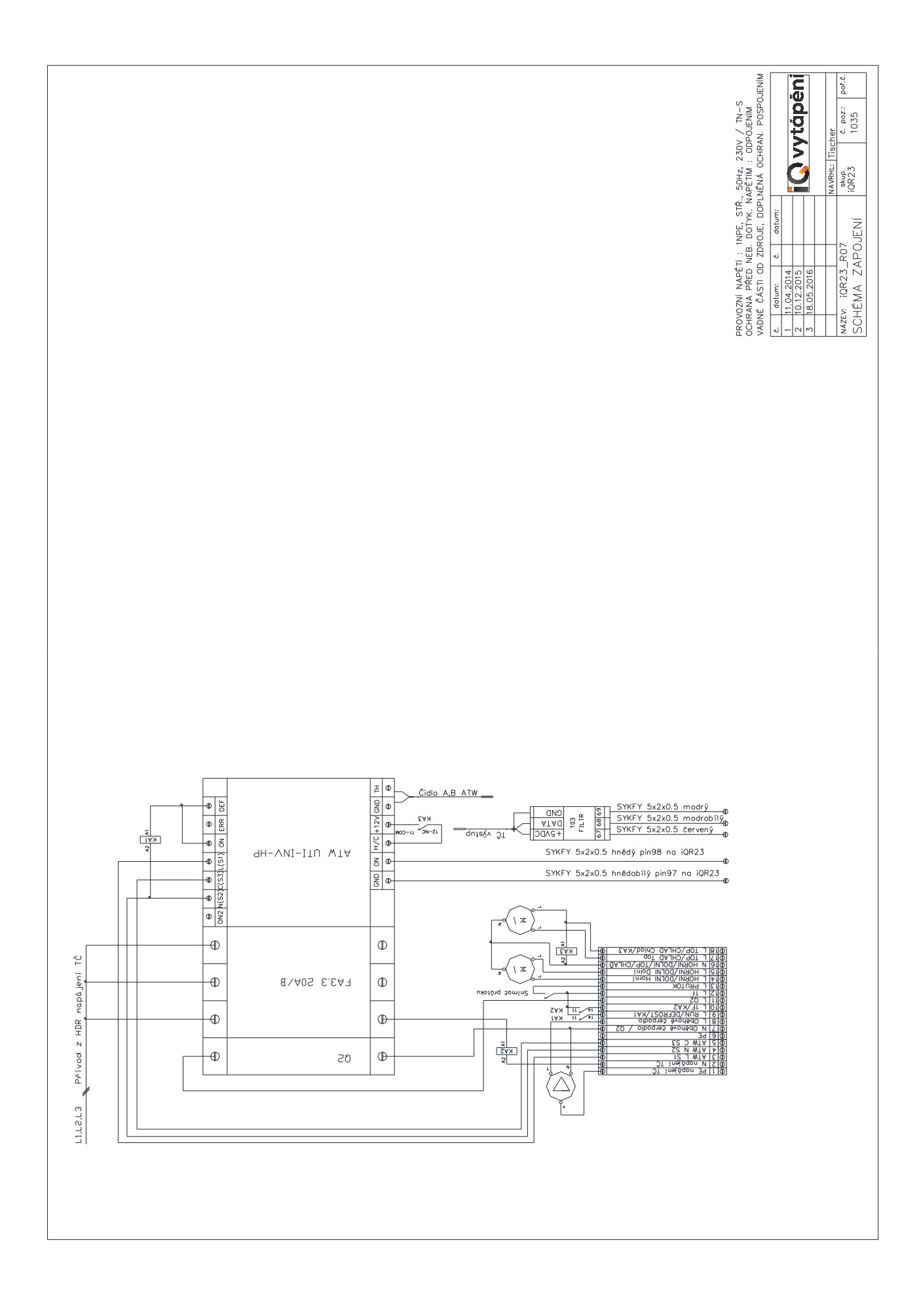

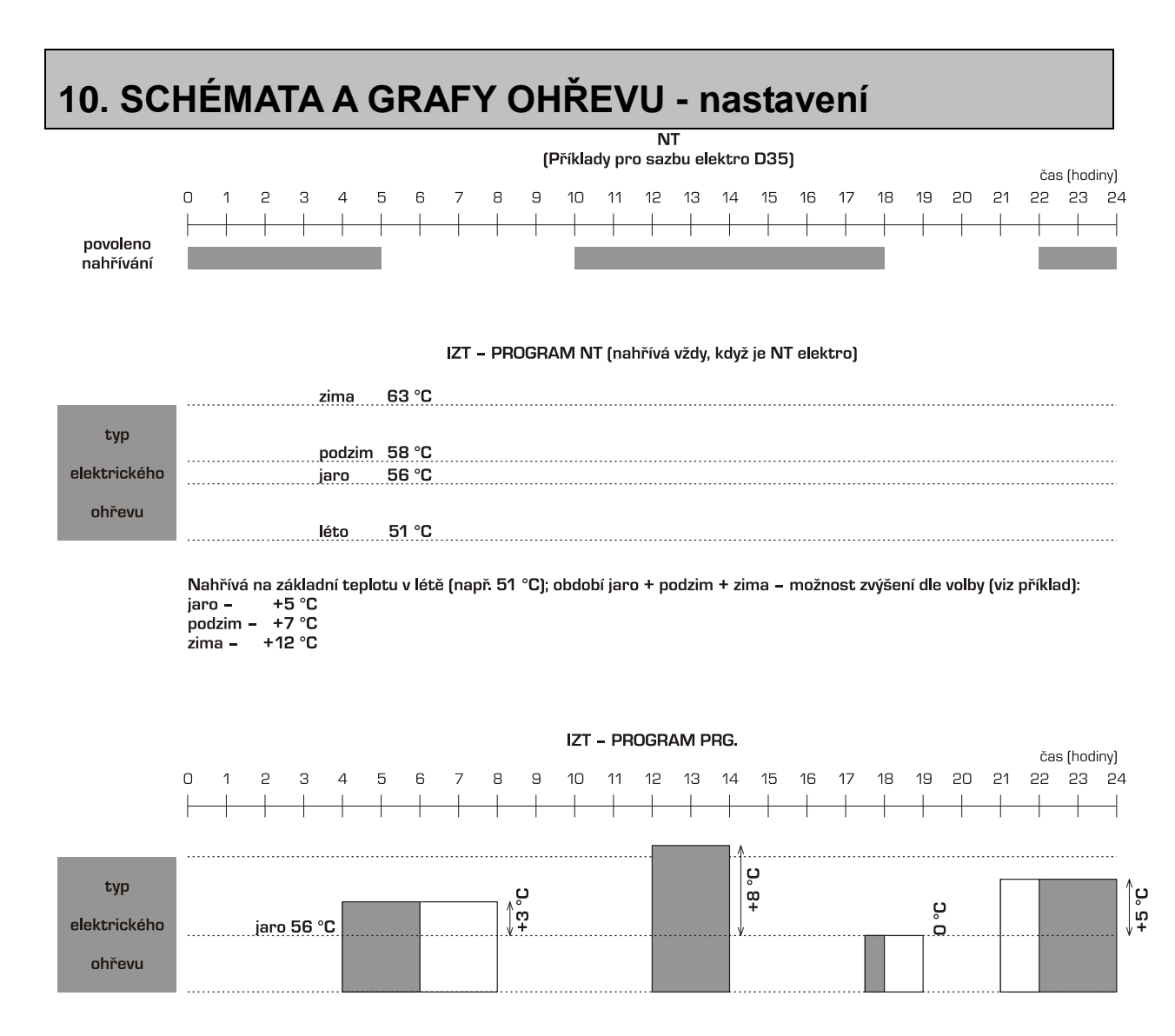

Nahřívá na základní teplotu + zvýšení dle ročního období v naprogramovaných intervalech, ve kterých je možné dále zvýšit teplotu tohoto úsek.

Příklad: 51 °C základná teplota + 5 °C zvýšení "Jaro" = 56 °C; další zvýšení dle časového úseku. Pokud se kryje požadavek PRG. s dobou NT elektro, je nahřívan v provozu

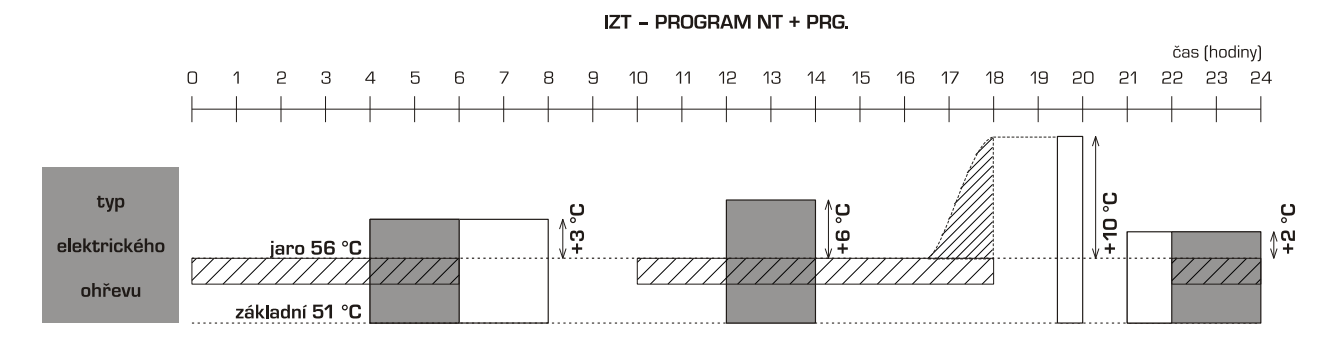

- vždy když je NT, nahřívá na základní teplotu + zvýšení dle období (např. pro jaro: 51 °C základ + 5 °C období = 56 °C)

– v době intervalu zvyšuje o nastavenou hodnotu

- predikce doby NT a požadavku na příkon znamená, že se začíná natápění v předstihu tak, aby na konci úseku NT

elektro byl dostatečně natopen zásobník IZT, dle požadavku

///// – úsek možného nahřívání – NT elektro

## 11. Nastavení teploty natápění AZ a volba sazby el. odběru

Zdroj tepla – akumulační zásobník – využívá pro svůj provoz v režimu natápění elektrickou energii, kterou v daném čase rozvodné závody dodávají v NT (nízký tarif – viz podmínky rozvodných závodů). V době VT (vysoký tarif) musí být zajištěno "technické blokování " el. vytápění. zásobník zajišťuje i ohřev TUV, tím část el. příkonu připadá právě na ohřev TV. UT je pak zajišťováno přímotopně (část dne s NT), zbývající období pak díky akumulaci tepla v AZ. Na základě přihlášky k odběru, vystavenou revizním technikem elektro (ve vazbě na tepelné ztráty domu) pak rozvodné závody dle svých podmínek přiznají sazbu k odběru el. energie (platí k 04/2010) D 35 nebo D 45, v případě realizace tepelného čerpadla (TC) sazba D 56.

SAZBA D35 – dvoutarifová sazba s dobou platnosti NT 16 h/den.

SAZBA D45 - dvoutarifová sazba s dobou platnosti NT 20 h/den.

SAZBA D56 - dvoutarifová sazba s dobou platnosti NT 22 h/den - tarif pro tepelná čerpadla.

#### Volba sazby, max. požadovaná teplota natápění

Dle následujících vzorců je možné orientačně ověřit vhodnost použití zásobníků. V úvahu se bere požadavek na max. odběry energie ze zásobníku na vytápění a ohřev TV v době VT (el. dohřev je blokován). Zároveň je také orientačně možné zjistit, na jakou teplotu je potřebné zásobník natápět – nastavuje se na základě teploty natápění dle čidel teploty T2 a v zimním období i T6. Pokud by vyšla výsledná teplota vyšší než 80 °C, je nutné buď zvolit větší objem zásobníku, nebo zvolit jinou sazbu s delší dobou NT, nebo snížit tepelné ztráty objektu (stavební část).

Sazba D35:

$$t = \frac{osoby \bullet 1,633 + tepel.ztrata(kW) \bullet 4}{(objem \_ zásobníku) \bullet 1,167 \bullet 10^{-3}} + 51$$

Sazba D45:

$$t = \frac{osoby \bullet 1, 4 + tepel.ztrata(kW) \bullet 2}{(objem_z \acute{a}sobníku) \bullet 1, 167 \bullet 10^{-3}} + 51$$

Sazba D56:

$$t = \frac{osoby \bullet 1,15 + tepel.ztrata(kW) \bullet 1}{(objem_z \acute{a}sobníku) \bullet 1,167 \bullet 10^{-3}} + 51$$

pozn.: do vzorců se zadává počet osob obývajících objekt (z hlediska spotřeby TV), tepelná ztráta objekt v kW (uvedeno v projektu vytápění budovy, popř. dle informací projektanta stavební části) a objem zásobníku – 270 až 1400 1).

#### DOPORUČENÍ:

Výsledná teplota je doporučená, na základě zkušeností z provozu konkrétní instalace je možné ji přestavit. Max. hodnota teploty také platí pro venkovní výpočtovou teplotu (dle klimatických oblastí -12 až. -18°C alt. -21°C – uvedeno v technické zprávě domu – projekt UT). V případě nižší venkovní teploty, což je prakticky celá topná sezóna, je možné hodnotu snížit. Pro orientační stanovení jsou v tab. 1 uvedeny tepelné ztráty domu tak, jak klesají při vzrůstající okamžité venkovní teplotě. Pro letní období se doporučuje nastavit teplotu na 51°C, pro ostatní období zvýšit dle výpočtu. Doporučení je také uvedeno v textové části návodu – MENU 4, nastavení nabíjecích teplot dle ročních období.

Tabulka č. 1 – tepelná ztráta objektu v závislosti na venkovní teplotě a výpočtové tepelné ztrátě objektu.

| Venkovní teplota |     | Tepelná ztráta (kW) |     |     |     |     |   |     |     |
|------------------|-----|---------------------|-----|-----|-----|-----|---|-----|-----|
| -18              | 8   | 5                   | 3   |     |     |     |   |     |     |
| -15              | 7,4 | 4,6                 | 2,8 | 8   | 5   | 3   |   |     |     |
| -12              | 6,8 | 4,2                 | 2,5 | 7,3 | 4,6 | 2,8 | 8 | 5   | 3   |
| -8               | 5,9 | 3,7                 | 2,2 | 6,4 | 4   | 2,4 | 7 | 4,4 | 2,7 |
| -4               | 5,1 | 3,2                 | 1,9 | 5,5 | 3,4 | 2,1 | 6 | 3,8 | 2,3 |
| 0                | 4,2 | 2,7                 | 1,6 | 4,6 | 2,9 | 1,7 | 5 | 3,2 | 1,9 |
| 4                | 3,4 | 2,1                 | 1,3 | 3.7 | 2,3 | 1,4 | 4 | 2,5 | 1,5 |

## 12. Doporučené nastavení parametrů dle typu TČ

Následující nastavení je doporučené, pro konkrétní objekt je třeba korigovat dle tepelné ztráty, počtu osob, objemu akumulačního zásobníku apod.

| výrobce                 | iQ vytáp           | iQ vytápění s.r.o.                       |             |  |
|-------------------------|--------------------|------------------------------------------|-------------|--|
| typ TČ                  | HighPower          | Standard                                 |             |  |
| M3.10 modul TC          | FS ATW top / FS    | FS ATW top / FS ATW top+chlad            |             |  |
| M3.11a FS ATW % top     | 10                 | 100 %                                    |             |  |
| M3.11b FS ATW % top N   | 80                 | 80 %                                     |             |  |
| M3.11c FS ATW % chlad   | 100 %              |                                          |             |  |
| M3.11d FS ATW % chlad N | 80 %               |                                          |             |  |
| M3.12 TC typ vytápění   |                    | Komfort                                  |             |  |
| M3.09 TC typ hydrauliky | dolní+ horní ohřev |                                          |             |  |
| M3.14 TC obeh.čerpadlo  | AUTO               |                                          |             |  |
| M3.15 TC min. teplota   | 40 °C              |                                          | dle typu TČ |  |
| M3.16 TC max. čas       | 15 minut           |                                          | dle typu TČ |  |
| M3.17 TC výstup max.°C  | 60 °C              | 52 °C                                    | dle typu TČ |  |
| M3.18 Spirály TC        | 1: OFF 2: OFF      |                                          |             |  |
| M3.19 TC tep.biv. SP1   | -8 °C              | -5 °C                                    | dle typu TČ |  |
| M3.20 TC tep.biv. SP2   | -12 °C             | -10 °C                                   | dle typu TČ |  |
| M3.22 TC teplota OFF    | -25 °C             | -20 °C                                   | dle typu TČ |  |
| M4.85 TC vstup prutok   | AUTO, v sv         | AUTO, v systémech bez spínače průtoku ON |             |  |

## 13. Ovládání přes webové rozhraní

Regulátor iQ R23 je vybavený konektorem RJ-45 a vestavěným webovým serverem pro připojení na internet. Přes internetové rozhraní je možné komfortně systém ovládat a kontrolovat přes PC, chytrý telefon atd. i na dálku.

Změny provedené manuálně na regulátoru RG23 se ihned zobrazí na webovém rozhraní a naopak.

Připojení na webové rozhraní je možné přes internetový prohlížeč zadáním IP adresy z menu M1.36.

Při najetí myší nad příslušný prvek se zobrazí popis zobrazované/ovládané funkce.

## 13.1 Symbolika

Dle nastavení systému se mění barva použitých ikon. Zelené jsou aktivní prvky (zapnuté), šedé neaktivní prvky (vypnuté). Platí pro symboly jednotlivých modulů (TČ, solár, topné okruhy), tak i pro zobrazení aktivních vstupů/výstupů apod. Červený prvek značí nutnost uložení nastavení (ukládací ikona), případně poruchu (např. porucha tlakového čidla). Porucha je také indikována žlutou ikonou

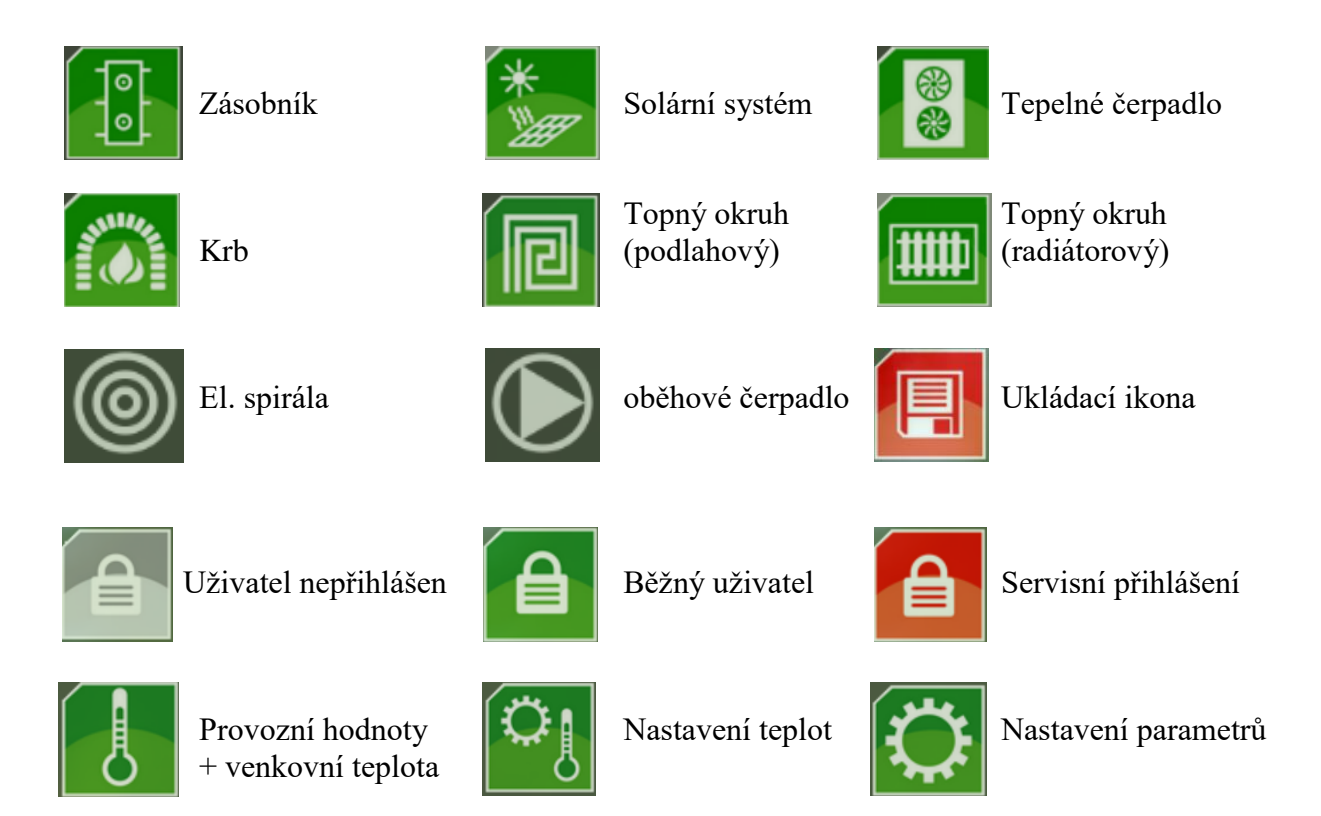

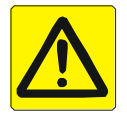

Porucha

## 13.2 Ovládání přes webové rozhraní

## 13.2.1 Přihlášení uživatele

Pro zobrazení a kontrolu parametrů regulace není nutné žádné přihlášení. Pokud je však požadavek na změnu některéh<u>o z p</u>arametrů, je třeba se přihlásit.

Přihlášení je dostupné po kliknutí na ikonu v pravém dolním rohu obrazovky. Barva ikony se mění dle aktuálního stavu přihlášení. Šedá ikona je nepřihlášený uživatel, zelená ikona uživatelské přihlášení (uživatel User), červená ikona servisní přihlášení (uživatel Servis).

Po kliknutí na přihlašovací ikonu (1) je třeba zadat heslo do rámečku (2). Uživatelské heslo je možné změnit (3). Přihlášení je časově limitováno a zbývající čas a aktuální uživatelský profil (User/Servis) je zobrazen v horním řádku. Po vypršení času proběhne automatické odhlášení uživatele.

| Ut 20.05.2014 07:07:15   |                          |                                                    | ( User 14:58 ) | iQR23 FW: 2014/01/26 BD: Mar 25 2014 19:46:38 |
|--------------------------|--------------------------|----------------------------------------------------|----------------|-----------------------------------------------|
| Přihlášení uživat        | ale                      |                                                    | (4)            |                                               |
| Aktuální uživatel:       | User                     | Změna hesla pro uživatele                          | User           |                                               |
| Jméno:<br>Zadejte heslo: | 395848266 2<br>Přihlásit | Staré heslo:<br>Nové heslo:<br>Nové heslo:<br>Změn | it heslo       |                                               |
|                          |                          |                                                    |                |                                               |
|                          |                          |                                                    |                |                                               |
|                          | ा 🔅                      |                                                    |                |                                               |

#### Uživatelské profily:

- **Běžný uživatelský profil User:** je určen pro změnu běžných parametrů, např. nastavení požadovaných teplot v zásobníku, nastavení topných křivek a časového programu. Doba automatického přihlášení je 15 minut. Standardní uživatelské heslo je "**1234**"
- Uživatelský profil Servis: je určen pouze pro servisní techniky a lze v něm měnit i ostatní parametry (konfigurace systému). Servisní přístup omezuje riziko špatného nastavení systému, který by mohl mít za následek nefunkčnost zařízení, případně jeho poruchu. Doba automatického přihlášení je 10 minut.

## 13.2.2 Základní zobrazovací menu Provozní hodnoty

Menu provozní hodnoty je přístupné z menu nastavení teplot nebo Nastavení parametrů

kliknutím na ikonu V dolní části webového rozhraní

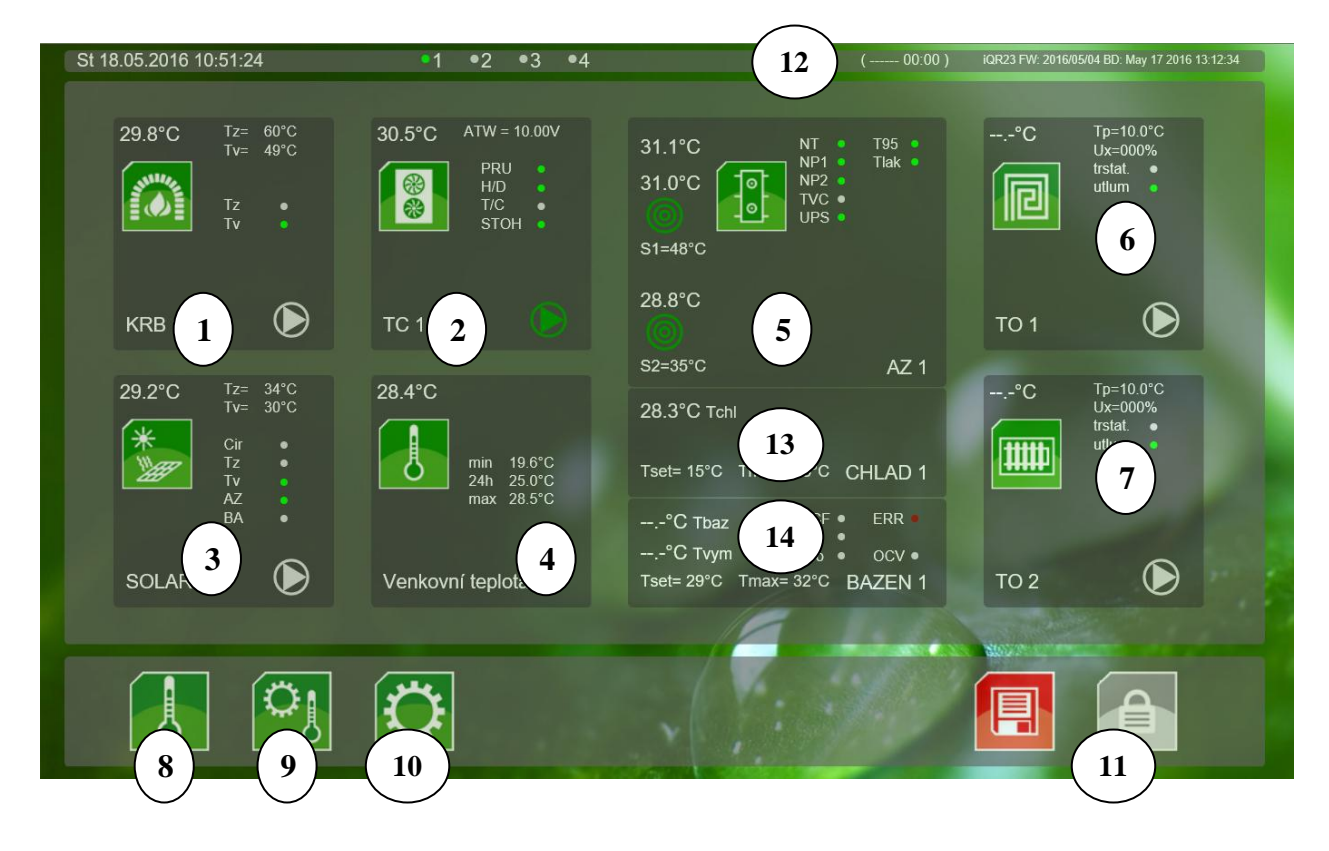

#### (1) zobrazení parametrů krbové teplovodní vložky

- stav modulu krbové vložky zap/vyp
- teplota krbové vložky (čidlo T4)
- zobrazení nastavené zapínací (Tz) a vypínací (Tv) teploty oběhového čerpadla a jejich splnění
- stav výstupu pro oběhové čerpadlo krbové vložky

#### (2) zobrazení parametrů tepelného čerpadla

- stav modulu TČ zap/vyp
- teplota TČ (čidlo T3)
- hodnota řídícího napětí modul ATW (0-10 V)
- stav přepínacího ventilu nabíjení horní/dolní části zásobníku iQ TAT (H/D)
- stav požadavku na topení/chlazení (T/C)
- stav výstupu pro start tepelného čerpadla (STOH)
- stav výstupu pro oběhové čerpadlo TČ

#### (3) zobrazení parametrů solárního systému

- stav modulu solárního systému zap/vyp
- teplota solárního panelu (čidlo T5)
- zobrazení nastavené zapínací (Tz) a vypínací (Tv) teploty oběhového čerpadla solárního systému a jejich splnění
- zobrazení stavu cirkulace solární kapaliny dle menu M3.34

- stav výstupu pro oběhové čerpadlo solárního systému
- zobrazení, zda solární systém nahřívá akumulační zásobník (AZ) nebo bazén (BA)

### (4) zobrazení venkovní teploty

- stav venkovního čidla (musí být osazeno při řízení TČ a topných okruhů)
- aktuální venkovní (čidlo T13)
- zobrazení minimální, maximální a průměrné venkovní teploty za posledních 24 h

### (5) zobrazení stavu zásobníku iQ TAT

- aktuální horní (T1), střední (T2) a dolní (T6) teplota zásobníku
- požadovaná teplota v horní (S1) a dolní (S2) části zásobníku
- stav horní a dolní elektrické spirály (zap/vyp)
- stav vstupů nízkého tarifu (NT), proudových ochran (NP1, NP2), havarijního termostatu (T95), havarijního tlakového čidla (Tlak), stav cirkulačního čerpadla TV (TVC) a stav záložního zdroje UPS

#### (6) zobrazení stavu topného okruhu 1

- stav modulu topného okruhu a jeho typ (podlahový, radiátorový)
- aktuální ekvitermní teplota topné vody (čidlo T11)
- požadovaná teplota topné vody (Tp)
- řídící napětí směšovacího ventilu (Ux) 0-10 V
- stav vstupu prostorového termostatu (tstat) a útlum dle časového programu (utlum)

#### (7) zobrazení stavu topného okruhu 2

- stav modulu topného okruhu a jeho typ (podlahový, radiátorový)
- aktuální ekvitermní teplota topné vody (čidlo T12)
- požadovaná teplota topné vody (Tp)
- řídící napětí směšovacího ventilu (Ux) 0-10 V
- stav vstupu prostorového termostatu (tstat) a útlum dle časového programu (utlum)

## (8) přepnutí do základního menu Provozní hodnoty

#### (9) přepnutí do menu Nastavení teplot

#### (10) přepnutí do menu Nastavení parametrů

(11) přihlášení uživatele – přihlášení je nutné pro změnu parametrů v menu Nastavení teplot a nastavení parametrů. Heslo je buď uživatelské nebo servisní. Po vypršení časového úseku je třeba se znovu přihlásit. Zbývající čas je zobrazen ve stavovém řádku (12)

#### (12) stavový řádek

- datum a čas
- přihlášený uživatel a zbývající čas přihlášení
- firmware regulátoru

#### (13) parametry chlazení (zásobníku chladu)

- teplota čidla chladicí vody
- nastavená minimální a maximální teplota zásobníku chladu
- nastavení chlazení je možné pouze u speciální verze firmware na vyžádání

#### (14) parametry bazénu

- teplota čidla na bazénu a na filtraci
- nastavená minimální a maximální teplota bazénu
- stav vstupů čerpadla filtrace
- splnění teploty zásobníku nebo teploty soláru pro ohřev bazénu
- poruchy
- výstup pro oběhové čerpadlo bazénového výměníku
- nastavení pro bazény je možné pouze u speciální verze firmware na vyžádání

## 13.2.3 Menu nastavení teplot

Menu nastavení teplot je přístupné z menu Provozní hodnoty nebo Nastavení parametrů kliknutím na ikonu v dolní části webového rozhraní

V menu Nastavení teplot je možno po přihlášení měnit parametry teplot, ostatní parametry lze měnit pouze po přihlášení přes servisní heslo v menu Nastavení parametrů.

Po provedení změn se zobrazí ukládací ikona **1990**, pro potvrzení a uložení nastavených hodnot je třeba změny kliknutím na tuto ikonu uložit.

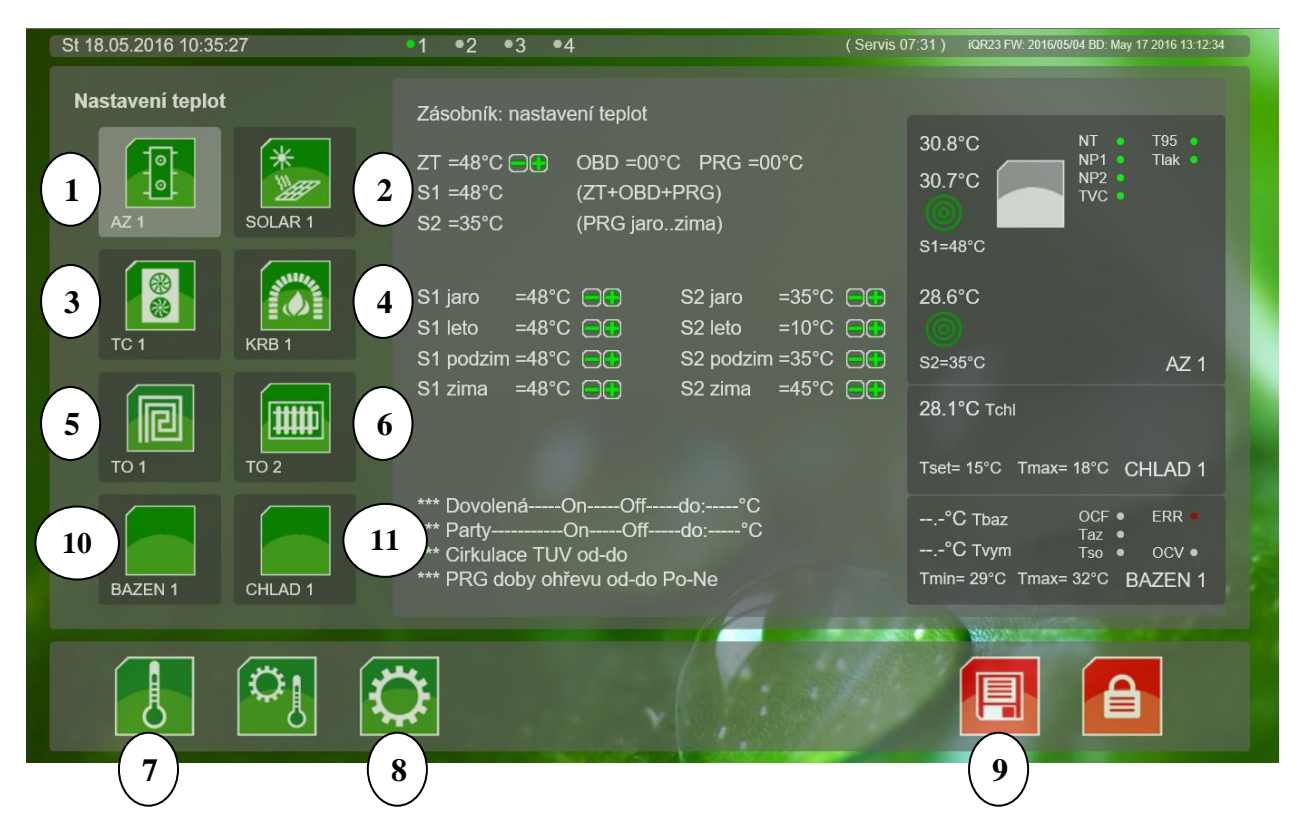

#### (1) nastavení teplot akumulačního zásobníku

- změna základní teploty
- změna teplot dle ročního období jaro/léto/podzim/zima mění se současně s nastavením základní teploty
- nastavení režimů party/dovolená

- nastavení cirkulace TV
- nastavení denního programu

## (2) nastavení teplot solárního systému

- změna rozdílu teplot pro spuštění čerpadla solárního systému
- ostatní parametry jsou pouze zobrazovány, změna je možná v menu Nastavení parametrů

## (3) nastavení teplot tepelného čerpadla

• parametry jsou pouze zobrazovány, změna je možná v menu Nastavení parametrů

## (4) nastavení krbu

- změna spouštěcí teploty a hystereze spínání oběhového čerpadla je možná pouze po přihlášení v servisním módu (nelze s uživatelským účtem)
- parametry jsou pouze zobrazovány, změna je možná v menu Nastavení parametrů

## (5) nastavení teplot topného okruhu TO1

- zapnutí nebo vypnutí topného okruhu TO1
- změna topné křivky a posun topné křivky topného okruhu TO1
- změna nočního útlumu
- změna minimální a maximální teploty topného okruhu TO1
- změna chování vstupu prostorového termostatu

### (6) nastavení teplot topného okruhu TO2

- zapnutí nebo vypnutí topného okruhu TO2
- změna topné křivky a posun topné křivky topného okruhu TO2
- změna nočního útlumu
- změna minimální a maximální teploty topného okruhu TO2
- změna chování vstupu prostorového termostatu

## (7) přepnutí do menu Provozní hodnoty

## (8) přepnutí do menu Nastavení parametrů

#### (9) uložení změn – zobrazuje se v případě změny některého z parametrů

#### (10) nastavení parametrů bazénu – pouze pro speciální verzi firmware na vyžádání

- zapnutí/vypnutí modulu bazénu
- minimální a maximální teplota vody v bazénu
- max. teplota na výměníku bazénu
- stav oběhového čerpadla bazénového výměníku a filtrace bazénu
- podmínky pro zapnutí a vypnutí ohřevu bazénu

## (11) nastavení parametrů chlazení – pouze pro speciální verzi firmware na vyžádání

- zapnutí/vypnutí modulu chlazení
- minimální a maximální teplota chladicí vody

## 13.2.4 Menu Nastavení parametrů

Menu nastavení teplot je přístupné z menu Provozní hodnoty nebo Nastavení teplot kliknutím na

ikonu v dolní části webového rozhraní

V menu Nastavení parametrů je možno měnit parametry pouze po přihlášení jako servisní technik. V ostatních případech (uživatelské přihlášení nebo uživatel nepřihlášen) lze parametry pouze zobrazovat.

Po provedení změn se zobrazí ukládací ikona **1990**, pro potvrzení a uložení nastavených hodnot je třeba změny kliknutím na tuto ikonu uložit.

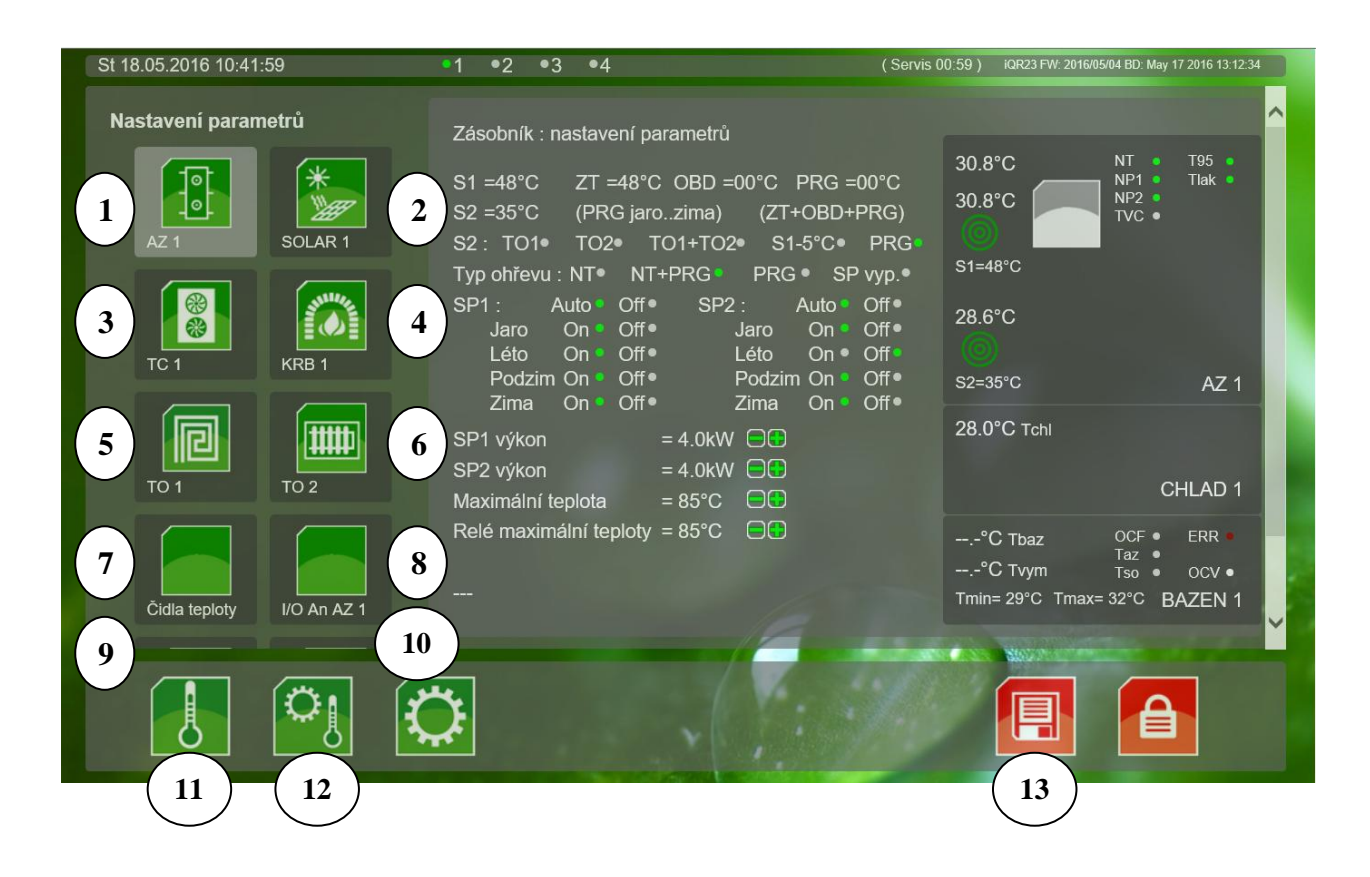

#### (1) nastavení parametrů akumulačního zásobníku

- změna způsobu ohřevu dolní části zásobníku (TO1,TO2, TO1+TO2, S1-5°C, PRG)
- typ ohřevu (NT, NT+PRG, PRG, SP vyp.)
- povolení chodu el. spirály SP1 a SP2 pro roční období jaro/léto/podzim/zima
- výkon el. spirál SP1 a SP2
- maximální nastavitelná teplota nahřívaní
- teplota pro sepnutí signalizačního relé maximálního natopení nádrže od krbu
- nastavení období jaro/léto/podzim/zima
- nastavení objemu a typu nádrže iQ TAT

## (2) nastavení parametrů solárního systému

- maximální teplota nahřívání solárním systémem
- změna rozdílu teplot dT5-T6 pro spuštění čerpadla solárního systému

- zapnutí funkce cirkulace oběhového čerpadla solárního systému
- vypínání el. spirál při chodu solárního systému
- chování výstupu oběhového čerpadla solárního systému
- priority pro natápění zásobníku/bazénu dle teploty na čidla T2

### (3) nastavení parametrů tepelného čerpadla (TČ)

- zapnutí/vypnutí modulu řízení TČ
- typ tepelného čerpadla
- typ vytápění Ekonomy/Komfort
- typ hydrauliky
- nastavení blokace el. spirály SP1 a SP2 při chodu TČ (netýká se bivalentního sepnutí)
- chování výstupu oběhového čerpadla TČ
- chování výstupu trojcestného ventilu topení/chlazení a horní/dolní nabíjení
- chování výstupu start ohřevu (signál pro spuštění TČ)
- chování vstupů pro odmrazování, požadavek na chlazení a hlídač průtoku

#### (4) nastavení parametrů krbu

- zapnutí/vypnutí modulu řízení krbu
- nastavení spouštěcí teploty a hystereze natápění krbem
- nastavení blokace el. spirál při chodu krbu
- chování výstupu oběhového čerpadla krbu

#### (5) nastavení parametrů topného okruhu TO1

- zapnutí nebo vypnutí topného okruhu TO1
- typ topného okruhu (podlahový/radiátorový/prostorový termostat)
- změna nočního útlumu
- minimální vypočítaná ekvitermní teplota, při které se spouští oběhové čerpadlo
- změna minimální a maximální teploty topného okruhu TO1
- změna chování vstupu prostorového termostatu
- změna chování výstupu pro oběhové čerpadlo topného okruhu TO1

#### (6) nastavení parametrů topného okruhu TO2

- zapnutí nebo vypnutí topného okruhu TO2
- typ topného okruhu (podlahový/radiátorový/prostorový termostat)
- změna nočního útlumu
- minimální vypočítaná ekvitermní teplota, při které se spouští oběhové čerpadlo
- změna minimální a maximální teploty topného okruhu TO2
- změna chování vstupu prostorového termostatu
- změna chování výstupu pro oběhové čerpadlo topného okruhu TO2

#### (7) čidla teploty

- zobrazuje teplotu připojených čidel
- zobrazuje počet chyb čidel např. vlivem rušení na prodlužovacích kabelech
- zobrazuje typ čidel a jejich sériové číslo

#### (8) systém I/O An

- zobrazuje stavy analogových vstupů a výstupů desky iQ R23
- zobrazuje sériová čísla desky

## (9) systém I/O Di

- zobrazuje stavy digitálních vstupů desky iQ R23
- u každého vstupu je zobrazen název vstupu, jeho aktuální stav, číslo a typ vstupu
- po přihlášení servisním kódem lze parametry ručně měnit pro testování provozu

#### (9) systém I/O Do

- zobrazuje stavy digitálních výstupů desky iQ R23
- u každého vstupu je zobrazen název výstupu, jeho aktuální stav, číslo a typ vstupu
- po přihlášení servisním kódem lze parametry ručně měnit pro testování provozu

#### (11) přepnutí do menu Provozní hodnoty

#### (12) přepnutí do menu Nastavení teplot

(13) uložení změn – zobrazuje se v případě změny některého z parametrů

## 13.2.5 Nastavení parametrů sítě

Ve standardním nastavení je IP adresa přiřazená routerem. Aktuální IP adresa je zobrazena na regulaci v menu M1.80

V případě požadavku na změnu IP adresy na jinou, pevně nastavenou, připojte regulaci iQ R23 přes kabel k PC a za stávající adresu zadejte "…/config.htm" (např. <u>http://192.168.8.25/config.htm</u>) a zadejte nové požadované parametry sítě.

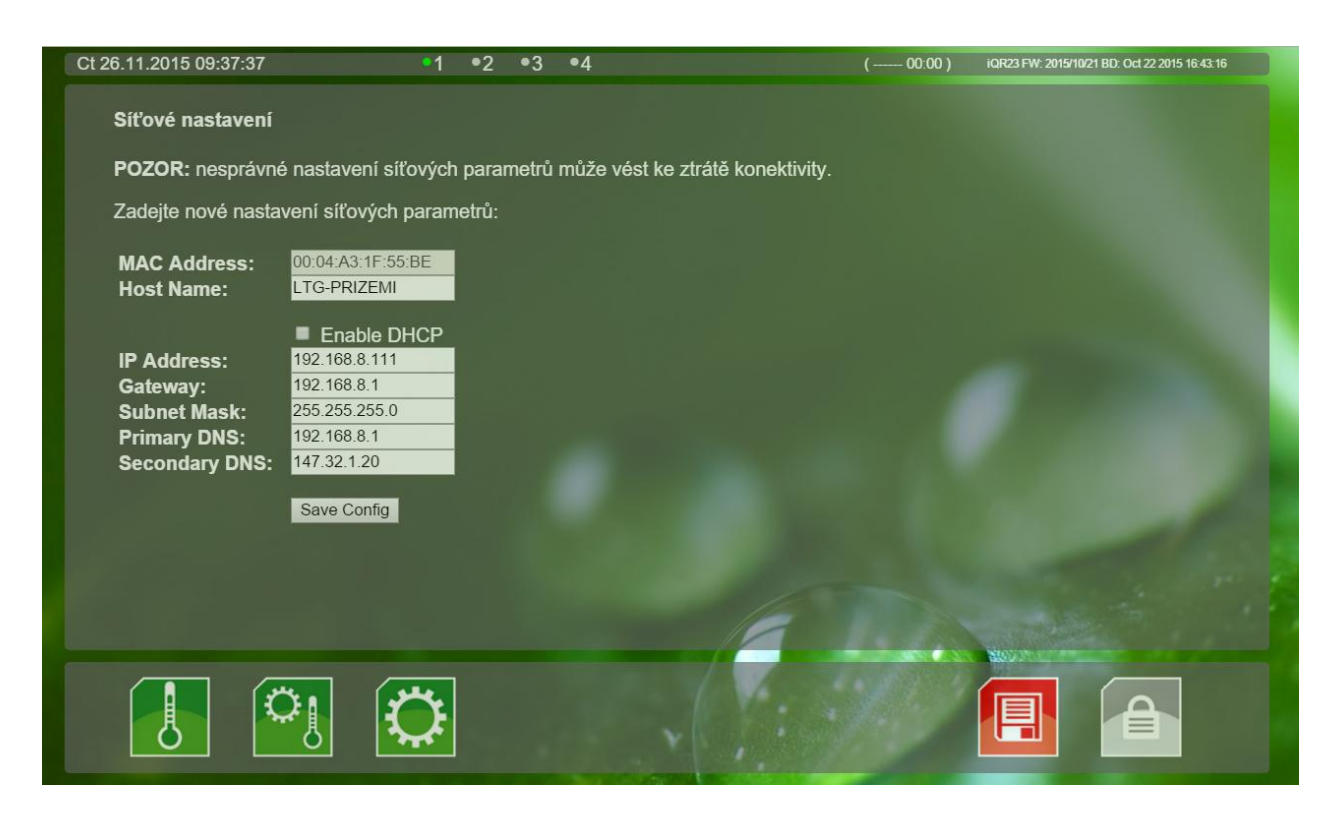

V případě nutnosti lze resetovat nastavení sítě a hesla LAN menu M4.96 a M4.97 přímo na regulaci iQ R23.